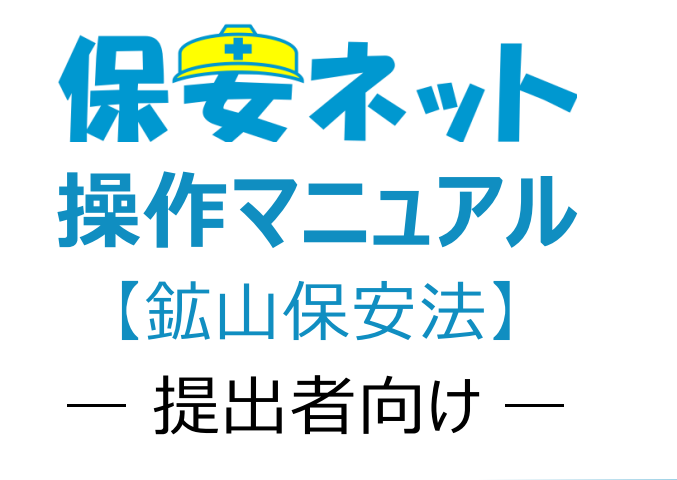

令和7年1月

# 改訂履歴

| 版   | 該当箇所                | 改訂内容                | 日付         |
|-----|---------------------|---------------------|------------|
| 1.0 | -                   | 初版作成                | 2020/1/6   |
| 1.1 | ・1-3.保安ネットで取り扱う手続   | ・保安ネット操作画面のレイアウト変   | 2020/6/29  |
|     | ・1-4.用語について         | 更、記載内容追加に伴う修正       |            |
|     | ・3-1.画面レイアウト        | ・マニュアル構成の修正         |            |
|     | ・3-3.要対応手続一覧        |                     |            |
|     | ・3-4-2.手続の提出方法      |                     |            |
|     | ・3-4-3.届出作成に関する注意事項 |                     |            |
|     | ・3-4-4.本省・監督部からの問合せ |                     |            |
|     | ・3-5.全手続一覧          |                     |            |
|     | ・4-1.操作ボタン          |                     |            |
|     | •4-6.入力補助_郵便番号検索    |                     |            |
| 1.2 | ・3-4-4. 本省・監督部からの確認 | 取下げ手続の管理方法変更に伴う修    | 2020/11/27 |
|     | (問合せ・取下げ)           | 正                   |            |
|     | ・3-5.全手続一覧          |                     |            |
| 1.3 | ・3-1.画面レイアウト        | 保安ネットトップページ画面のレイアウト | 2023/10/27 |
|     |                     | 変更に伴う画像の差し替え        |            |
| 1.4 | ・3-4-4.本省・監督部からの確認  | 保安ネット操作画面のレイアウト変更に  | 2023/12/11 |
|     | ・3-4-6.複写           | 伴う修正                |            |
|     | ・3-5.全手続一覧          |                     |            |
|     | ・4-2.ヘッダー           |                     |            |
| 1.5 | ・2-4.ログアウト          | 保安ネット操作画面のレイアウト変更に  | 2024/12/20 |
|     | ・3.手続ナビ             | 伴う修正                |            |
|     | ・4.保安ネット機能          | 手続ナビ機能追記            |            |
|     | ・6-1.アカウント検索        |                     |            |
|     | ・6-2.グループ登録         |                     |            |
| 1.6 | 1-4.用語について          | 保安ネット操作画面のレイアウト変更に  | 2025/1/23  |
|     | 3-1.手続ナビ            | 伴う修正                |            |
|     |                     | 手続ナビ機能追加に伴う修正       |            |

# 目次

| 1 | . はじめに                     | 1  |
|---|----------------------------|----|
|   | 1-1.当マニュアルの利用対象者について       | 1  |
|   | 1-2.保安ネットとは                | 1  |
|   | 1-3.当マニュアルで取り扱う手続          | 1  |
|   | 1-4.用語について                 | 2  |
| 2 | . 保安ネット利用時の注意点             | 3  |
|   | 2-1.保安ネット利用時の利用アカウント       | 3  |
|   | 2-2.利用アカウントごとの参照権限         | 3  |
|   | 2-3.ログイン                   | 4  |
|   | 2-4.ログアウト                  | 5  |
| 3 | . 手続ナビ                     | 6  |
|   | 3-1.手続ナビ                   | 6  |
| 4 | . 保安ネット機能                  | 8  |
|   | 4-1.画面レイアウト                | 8  |
|   | 4-2.トップページ                 | 9  |
|   | 4-3.要対応手続一覧                | 10 |
|   | 4-4.新規手続                   | 12 |
|   | 4-4-1.メニュー説明               | 12 |
|   | 4-4-2.手続の提出方法              | 14 |
|   | 4-4-3.届出作成に関する注意点          | 18 |
|   | 4-4-4.本省・監督部からの確認(問合せ・取下げ) | 20 |
|   | 4-4-5.結果通知                 | 25 |
|   | 4-4-6.複写                   | 26 |
|   | 4-5.全手続一覧                  | 28 |
|   | 4-6.お知らせ                   | 30 |
|   | 4-7.よ〈ある質問                 | 30 |
| 5 | . 保安ネット共通操作                | 31 |
|   | 5-1.操作ボタン                  | 31 |
|   | 5-2.ヘッダー                   | 33 |
|   | 5-3.エラー                    | 34 |
|   | 5-4.ワーニング                  | 35 |
|   | 5-5.入力補助_入力ガイド             | 35 |
|   | 5-6.入力補助_郵便番号検索            | 36 |

| 6. | 保安ネット機能          | 38 |
|----|------------------|----|
| 6  | -1.アカウント検索       | 38 |
| 6  | -2.グループ登録        | 39 |
| 6  | -3.代行申請について      | 43 |
| 6  | -4.アカウント停止時の問合せ先 | 43 |

# 1. はじめに

### 1-1. 当マニュアルの利用対象者について

・当マニュアルの利用対象者は、鉱山分野における届出を提出する方になります。

### 1-2. 保安ネットとは

・産業保安分野における一部手続について、インターネット上で提出・確認を行うためのサービスです。対象手続は「1-3.保安ネットで取り扱う手続」をご確認ください。

## 1-3. 当マニュアルで取り扱う手続

・当マニュアルで取り扱う手続は「表 1-3.手続一覧」の通りです。その他の手続については簡易申請にて 提出が可能となっておりますのでご活用ください。

| 保安ネットにおける手続名 | 鉱山保安法における手続名       | 条文        |
|--------------|--------------------|-----------|
| 災害月報         | 災害の発生及び罹災の状況(災害月報) | 鉱山保安法施行規則 |
|              |                    | 第46条第2項   |

#### 表 1-3.手続一覧

# 1-4. 用語について

| 用語     | 意味                                                                           |
|--------|------------------------------------------------------------------------------|
| あ行     |                                                                              |
| アカウント  | 保安ネットを利用する際に利用者を識別するための識別情報。                                                 |
| エラー    | 手続において、誤りと判断した情報が検出されたことを知らせる機能。                                             |
| か行     |                                                                              |
| 監督部等   | 産業保安監督部/産業保安監督事務所の略称。                                                        |
| さ行     |                                                                              |
| 申請     | 行政手続において審査・決裁行い、承認された際には通知を行う手続の総称。                                          |
| Gビズ ID | 1つのアカウント ID・パスワードで、デジタル庁が提供する様々な行政サービスが利用でき                                  |
|        | るサービス。                                                                       |
| ソート    | 昇順や降順など、一定の順序性に基づいて、順番を並び替える機能。                                              |
| た行     |                                                                              |
| 届出     | 行政手続において、利用者が監督部等へ一定事項を通知する手続の総称。                                            |
| ダウンロード | 自身のコンピューター(PC)およびモバイル端末にデータを保存する機能。                                          |
| タブ     | 画面の切り替えを実施することが可能となる見出し。                                                     |
| 手続ナビ   | 手続提出先の選択や検索を行う機能。手続名や法令で検索することで、保安ネットでの                                      |
|        | 提出が可能な提出先が表示される。                                                             |
| は行     |                                                                              |
| プレビュー  | 保安ネットでアップロードした電子ファイルの中身を、画面上で表示する機能。                                         |
| 保安ネットポ | 保安ネットの関連資料やよくある質問、お知らせを掲載しているサイト。                                            |
| ータル    | URL: <u>https://www.meti.go.jp/policy/safety_security/industrial_safety/</u> |
|        | hoan-net/                                                                    |
| ら行     |                                                                              |
| ログイン   | Gビズ ID を使用し、保安ネットにアクセスするための認証行為。                                             |
|        | 利用開始するための契機。                                                                 |
| ログアウト  | Gビズ ID を使用し、保安ネットの利用を終了するための認証行為。                                            |
| わ行     |                                                                              |
| ワーニング  | 手続において、不適切・不正確と判断した情報が検出されたことを知らせる機能。                                        |

# 2. 保安ネット利用時の注意点

#### 2-1.保安ネット利用時の利用アカウント

・保安ネットを利用する際は、Gビズ ID のアカウントが必要です。
 Gビズ ID に関する詳細は、<u>https://gbiz-id.go.jp/top/</u>をご確認ください。

### 2-2.利用アカウントごとの参照権限

・利用するアカウントごとに、保安ネットにおける手続の参照権限が異なります。以下の通りです。

| アカウント名     | 参照範囲                               |
|------------|------------------------------------|
| gBiz プライム  | 同一法人および個人事業主のgBiz メンバーが提出した申請内容・結果 |
|            | を参照可能                              |
| gBiz メンバー  | 同一グループ内の他メンバーが提出した申請内容・結果を参照可能     |
| gBiz エントリー | 自身のアカウントから提出した申請内容・結果のみ参照可能        |

#### 表 2-2.アカウントごとの参照権限

# 2-3.ログイン

- ・電子申請を行う場合、保安ネットポータルより、Gビズ ID を利用してログインを行います。
- ・利用するブラウザは Google Chrome を推奨します。その他、サポート対象ブラウザとして、Edge、 FireFox、Safari、IE も利用可能ですが、画面が正しく出力されない可能性ありますので、ご注意くだ さい。
- ・同一ブラウザにて複数のウィンドウを立ち上げ保安ネットを利用すること、および、複数のタブにて保安ネットを利用することはお控えください。

# 〔ログイン画面〕

| gBiz       | zID                                                            |
|------------|----------------------------------------------------------------|
| <b>9 –</b> | グイン                                                            |
|            | アカウントID // パスワード                                               |
|            | ログイン <ul> <li>         ・・・・・・・・・・・・・・・・・・・・・・・・・・・・・</li></ul> |
|            | ★ページ先調へ                                                        |

# 2-4.ログアウト

・保安ネットからログアウトする場合は、保安ネットの画面右上にあるログアウトボタンを押下します。

- ・ログアウト後は保安ネットポータルへ遷移します。
- ・保安ネットにて 180 分間の無操作状態が続くと自動的にタイムアウトされ、再度認証を要求するメッセ ージが表示されます。その際はログイン ID とパスワードを再度入力いただく必要があります。

#### 〔ログアウト画面〕

| ■ 保安ネット       |                                                                                                    |
|---------------|----------------------------------------------------------------------------------------------------|
| 💧 トップページ      | トップページ                                                                                                  |
| □ 要対応手続一覧     |                                                                                                    |
| ⑤ 新規手続 >      | 重要なお知らせ                                                                                                 |
| 新規手続(簡易申請)    | 重要なお知らせはございません。                                                                                         |
| 事故報告 >        | >一與世界名                                                                                                  |
| Ⅲ 全手統一覧       | 最近よくある質問                                                                                                |
| Ⅲ 全手統一覧(簡易申請) | 1199 8712916 17212916 85470-4818 (PSP-PSP-PSPT-PSP PSPT                                                 |
| A アカウント管理     |                                                                                                    |
| ① お知らせ        | 4.予めてはロンビス・内容が回転っていたためかましたい。<br>A.提出後の手柄は、提出者からは自由に編集できないようになっております。<br>後方では「思わせん」と思わせたので相関につきなくだか。     |
| ② よくある質問      | 物圧が必要な場合は、1gemカルEmplotに二酸時代ださい。<br>なお、電気事業法の手続を取下げる場合は、「電気事業法」ダブを参照し、ヘルプデスクまでご依頼ください。                   |
| 📮 このサイトについて   | 容容整音部・総産局の連絡先はこちら                                                                                       |
| 合 自治体に提出      |                                                                                                    |
| ❷ 電子申請案内      | Q、転回した手配の病体の加速すれて、ほしい<br>A、提出後の手続はメニューの全手続一覧から確認いいただけます。                                                |
|               | Q、構合相論者から開合せ・取下げの通知メールを受信したが洋線の構造方法を発えてほしい<br>A、用当者から開合せ・取下げが多った場合は、全手統一取から脱当手級を開き、権能結果タブより詳細を確認いただけます。 |
| 121. Alexto   | 金てのよくある質問は左腕のメニューから参照してください。                                                                            |
| なし            | 2                                                                                                    |
|               | このガイトについて 和用語句 ブライパシーボリシー お契合社 (1) (1) (1) (1) (1) (1) (1) (1) (1) (1)                                  |

# 3. 手続ナビ

# 3-1.手続ナビ

・各手続の提出先が不明な場合は、手続ナビに沿って提出先を決定することができます。

・手続ナビは、国向け保安ネットトップページ左側メニューの「電子申請案内」を押下すると表示されます (詳しくは「<u>4-2.トップページ</u>」および「表 5-2.メニュー構成」を参照ください)。

#### 【手順①】

手続ナビにアクセスするとトップページが表示されます(トップページ左側の各種メニュー構成は「表 3-1.手続ナビメニュー構成」を参照ください)。

手続の提出先が決まっている方はトップページ上の「提出先が産業保安監督部または経済産業局または経済産業大臣の場合」、もしくは「提出先が都道府県知事または指定都市の長の場合」を押下します。それぞれ国向け保安ネット、自治体向け保安ネットに遷移します。

「提出先が都道府県知事または指定都市の長の場合」を押下した方は、「【自治体】保安ネット操作 マニュアル(利用者向け)」を参照してください。提出先が不明な場合は、「提出先が不明の場合は 手続検索へ」を押下します。

#### 〔手続ナビトップページ〕

| = 保安ネット        |                                                                                                    | <b>(</b> | ログアウト |
|----------------|----------------------------------------------------------------------------------------------------|----------|-------|
| ☆ ホーム          | 電子申請のご案内                                                                                                    |          |       |
| □□ 提出可能な自治体から様 |                                                                                                    |          |       |
| Q 手続検索         | <b>提出先または手続がお分かりの方はこちらから電子申請へお進みください。</b>                                                                     |          |       |
|                | 展出先が 産業保安監合等 または 経済産業局 または 経済産業大臣 の場合 提出先が 帯道府県知事 または 指定都市の長 の場合 提出先が不明の方は手続検索より提出先を確認してください。 提出先が不明の場合は手続検索へ |          |       |
|                | お問合せ                                                                                                    |          |       |
|                | サービスについてのお問合せは、下記のヘルプデスクまでご連絡いただいております。                                                                       |          |       |
|                | 保安ネットヘルプデスク問合せ窓口                                                                                              |          |       |
|                | <ul> <li>TEL: 050-2018-8381</li> <li>受付時回:平日9:00~18:00</li> </ul>                                             |          |       |

| メニュー名            | 説明                                            |
|------------------|-----------------------------------------------|
| ☆ ホーム            | 手続ナビトップページに遷移する際にご利用ください。                     |
|                  | 提出先を選択する際にご利用ください。「経済産業省、産業保安監督               |
|                  | 部、経済産業局宛の手続についてはこちらへ」を押下すると国向け保安              |
| []] 提出可能な自治体から検索 | ネットのトップページに遷移します。詳細は「 <u>4-2.トップページ</u> 」を参照。 |
|                  | 各自治体を押下すると自治体向け保安ネットトップページに遷移します。             |
|                  | 詳細は「【自治体】保安ネット操作マニュアル(利用者向け)」を参照。             |
| ○ 壬结檢索           | 手続検索画面に遷移する際にご利用ください。                         |
|                  | 詳細は本章手順②の〔手続検索画面〕のイメージを参照。                    |

表 3-1.手続ナビメニュー構成

### 【手順②】

提出先が不明な場合は手続検索画面から、各手続の提出先を選択します。法令、提出先、手続 名を入力して検索します。検索結果には、手続概要や電子申請が可能な提出先が表示されます。 提出先のリンクを押下することで、国向け保安ネットのトップページ(詳しくは「<u>4-2.トップページ</u>」を参 照ください)、もしくは自治体向け保安ネットのトップページに遷移します。提出先に自治体のみが表 示される場合、自治体向け保安ネットでのみ手続提出を受け付けております。「【自治体】保安ネット 操作マニュアル(利用者向け)」をご参照の上自治体に提出してください。

#### 〔手続検索画面〕

| <ul> <li>☆ ホーム</li> <li>① 提出可能な自治体からぎ</li> <li>Q 手続換素</li> </ul> | 手続から探す       途令選択       鉱山保安法       手続名を入力 ⑦       選択してください | 懲出先<br>選択してください > | Q.88 |                                              |
|------------------------------------------------------------------|-------------------------------------------------------------|-------------------|------|----------------------------------------------|
|                                                                  | 手続名                                                         | 根拠となる法令           | 手続概要 | 提出先                                          |
|                                                                  | 手続A                                                         | 鉱山保安法             |      | < 歴史先が経済産業者または産業保安監督部の場合><br>経済産業者または産業保安監督部 |

# 4. 保安ネット機能

# 4-1.画面レイアウト

・保安ネットにおいて、各手続共通の画面レイアウトは以下の通りです。

| (I                    | レイアウト画        | 面〕④                                                                                                    | 5 |
|-----------------------|---------------|----------------------------------------------------------------------------------------------------|---|
|                       | = 保安ネット       |                                                                                                    |   |
| $\tilde{(2)}$         | ► 要对応手統一覧     |                                                                                                    |   |
| $\underline{\bullet}$ | 新規手続 >        | 重要なお知らせ                                                                                                    |   |
|                       | 新規手続(簡易申請)    | 重要なお知らせはございません。                                                                                                    |   |
|                       | 事故報告 >        | )-#t#3                                                                                                    |   |
|                       | 111 全手統一覧     | 最近上くなる問題                                                                                                    |   |
|                       | Ⅲ 全手統一覧(簡易中請) |                                                                                                    |   |
|                       | A アカウント管理     |                                                                                                    |   |
|                       | () お知らせ       | Q.予約を展出したが、予修が開始っていたため参加したい<br>A. 展出価値の予結は、開出都市りは自由に編集できないようになっております。                                                                                                    |   |
|                       | ② よくある質問      | 修正が必要な場合は、課出形の監督部にご連絡ください。<br>なお、電気事業法の手続を取下げる場合は、「電気事業法」タブを参照し、ヘルプデスクまでご依頼ください。                                                                                                    |   |
|                       | 📮 このサイトについて   | 含素質部・経産局の適応先はこちら                                                                                                    |   |
|                       | 合 自治体に提出      |                                                                                                    |   |
|                       | ⊘ 電子申請案内      | Q. は血いた手板の伸縮力を変化えて思いか<br>あした。<br>していた。<br>していた。<br>したいた。<br>していた。<br>したいた。<br>したいた。<br>したいた。<br>したいた。<br>したいた。<br>したいた。<br>したいた。<br>したのたた。<br>したのでのたた。<br>したいた。<br>したのでのたたたのでのでのたたた。<br>したのでのでのたたた。<br>したのでのでのたたた。<br>したのでのでのたたた。<br>したのでのでのたた。<br>したのでのたたたた。<br>したのでのでのでのたた。<br>したのでのでのでのたた。<br>したのでのでのでのでのでのでのでのでのでのでのでのでのでのでのでのでのでのでので |   |
|                       | $\square$     | Q、審査担場者から開合せ。取下げの通知メールを受信したが評議の構造方法を表えてほしい<br>A. 担当者から開合せ。取下げがあった場合は、全手統一覧から該当手続を開き、確認結果タブより詳細を確認いただけます。                                                                                                    |   |
|                       |               |                                                                                                    |   |
| J                     | — 操作中 —       | 金てのよくある質問は左側のメニューから参照してください。                                                                                                    |   |
|                       | なし            | 24HK:K00H(5)77 - 7                                                                                                    |   |
|                       |               | COUNT NUMBER 201/00/00 BEAC                                                                                                    |   |

#### 表 4-1.レイアウト構成

| No. | 名称        | 説明                            |  |
|-----|-----------|-------------------------------|--|
| 1   | 保安ネットロゴ   | 押下するとトップページへ遷移できます            |  |
| 2   | メニューバー    | 各種メニュー画面へ遷移できます               |  |
| 3   | 業務用領域     | 各種画面で編集を行うことが可能な領域            |  |
| 4   | アカウントアイコン | 押下すると自身のアカウントの詳細情報を確認できます     |  |
| 5   | ログアウト     | 保安ネットからログアウトできます              |  |
| 6   | 操作中手続欄    | 操作中の手続が表示され、クリックすると対象の手続の画面には |  |
|     |           | り替えができます                      |  |
|     |           | ログアウトをすると消えます                 |  |

# 4-2.トップページ

・トップページには、重要なお知らせが表示されます。

・各種メニューに関する説明は以下「表 4-2.メニュー構成」を参照ください。

# 〔トップページ画面〕

| 保安ネット         |                                                                                                    | 1アウト) |
|---------------|----------------------------------------------------------------------------------------------------|-------|
| 🚖 トップページ      | トップページ                                                                                                    |       |
| □ 要対応手続一覧     |                                                                                                    |       |
| ⑤ 新規手続 >      | 重要なお知らせ                                                                                                    |       |
| 新規手続(簡易申請)    | 重要なお知らせはございません。                                                                                                    |       |
| 事故報告 >        | > 一覧を見る                                                                                                    |       |
| :::: 全手統一覧    | 最近よくある質問                                                                                                    |       |
| Ⅲ 全手統一覧(簡易申請) |                                                                                                    |       |
| A アカウント管理     |                                                                                                    |       |
| () お知らせ       | 4. 中枢と見出した以外、中枢が開始したいため、<br>A. 提出後の手続は、提出者からは自由に編集できないようになっております。<br>後に対応、理由に増んは、提出者からは自由に編集できないようになっております。            |       |
| ② よくある質問      | 19日ンの安安地市自は、1月11日の加加量目的にこ第時で、ことい。<br>なお、電気事業法の手続を取下げる場合は、「電気事業法」タブを参照し、ヘルプデスクまでご依頼ください。                                |       |
| 📮 このサイトについて   | 会社会会部・経営局の連結先はこちら                                                                                                    |       |
| 会 自治体に提出      | 0. 原来1. 本系統の環境変更為等す(注). 1                                                                                              |       |
| ∅ 電子申請案内      | 4. 提出後の手続はメニューの全手続一覧から確認いただけます。                                                                                        |       |
|               | Q. 希希祖地者から開会せ、取下げの海和メールを発電したが洋地の確認方法を教えてほしい<br>A. 担当者から開合せ、取下げがあった場合は、金字統一覧から該当手続を開き、種語結果タブより詳細を確認いただけます。              |       |
| — 操作中 —       | 金てのよくある質問は左側のメニューから参照してください。                                                                                           | 1     |
| なし            | このサイトについて 利用用的 ブライパシー・ボリシー お開合せ 24時度に知られます↓<br>24時度で知られます↓<br>24時度で知られます↓<br>25日日の100000000000000000000000000000000000 | 2     |

表 4-2.メニュー構成

| メニュー名                                | 説明                                          |  |
|--------------------------------------|---------------------------------------------|--|
| □ 亜対応手続一覧                            | 提出した手続のステータスを確認する際にご利用ください。                 |  |
|                                      | 詳細は「4-3.要対応手続一覧」を参照。                        |  |
| □ 新相王結                               | 新規で月報を提出する際にご利用ください。                        |  |
|                                      | 詳細は「 <u>4-4.新規手続</u> 」を参照。                  |  |
|                                      | ログイン時のアカウントおよび、グループ登録されている場合は、同一グル          |  |
| ···· 全手統一覧                           | ープ内のgBizメンバーが提出した手続を、確認する際にご利用ください。         |  |
|                                      | 詳細は「 <u>4-5.全手続一覧</u> 」を参照。                 |  |
|                                      | グループのアカウント情報を検索する際にご利用ください。                 |  |
| ○ アカワンド官理                            | 詳細は「 <u>6-1.アカウント検索</u> 」を参照。               |  |
| () お知らせ                              | 保安ネット利用時にご確認ください。詳細は「 <u>4-6.お知らせ</u> 」を参照。 |  |
| ② よくあろ質問                             | 保安ネット利用時にご確認ください。                           |  |
|                                      | 詳細は「 <u>4-7.よくある質問</u> 」を参照。                |  |
|                                      | 自治体向け保安ネットに移動する際にご利用ください。                   |  |
| 1011日泊1年に使山                          | 詳細は「【自治体】保安ネット操作マニュアル(利用者向け)」を参照。           |  |
| 一一一一一一一一一一一一一一一一一一一一一一一一一一一一一一一一一一一一 | 手続ナビに移動する際にご利用ください。                         |  |
| 6/ 电丁甲调条内                            | 詳細は本マニュアル「 <u>4-1.手続ナビ</u> 」を参照。            |  |

4-3.要対応手続一覧

- ・ログイン時のアカウントおよび所属法人/グループにより入力された手続情報について、ステータスが確認 できます。
- ・ステータスの一覧は以下「表 4-3.ステータス一覧」の通りです。

| ステータス | 内容                             |  |  |  |
|-------|--------------------------------|--|--|--|
| 提出前   | 手続開始後、一時保存を実施し未提出の状態           |  |  |  |
| 問合せ   | 所管の監督部等から問合せを受領している状態          |  |  |  |
| 事前相談  | 審査者に事前相談した内容の確認を要している状態        |  |  |  |
|       | ※2025年1月時点で表示対象となる手続はございません    |  |  |  |
| 手数料等事 | 審査者が登録した手数料等納付情報の確認を要している状     |  |  |  |
| 前確認   | 態                              |  |  |  |
|       | ※2025 年 1 月時点で表示対象となる手続はございません |  |  |  |
| 簡易申請提 | 簡易申請作成後、一時保存を実施し未提出の状態         |  |  |  |
| 出前    |                                |  |  |  |
| 簡易申請問 | 簡易申請について、所管の監督部/監督署から問合せを受領    |  |  |  |
| 合せ    | している状態                         |  |  |  |

表 4-3.ステータス一覧

| <ul> <li>○ トップページ</li> <li>■ 要対応手統一覧</li> </ul> | 要対応手続一覧                                                          | 法令・ステータスと選択。                        |                     |
|-------------------------------------------------|------------------------------------------------------------------|-------------------------------------|---------------------|
| ⑤ 新規手続 >                                        | <ul> <li></li></ul>                                              |                                     | 情報更新                |
| 新規手続(一括登録)                                      |                                                                  |                                     |                     |
| III 全手統一覧                                       |                                                                  |                                     |                     |
| A アカウント管理                                       |                                                                  |                                     |                     |
| ① お知らせ                                          |                                                                  |                                     | 5                   |
| ⑦ よくある質問                                        |                                                                  | 選択後、該当9る法令・人て                       | -9                  |
| このサイトについて                                       |                                                                  | スの情報が一覧で表示されま                       | す。                  |
|                                                 |                                                                  |                                     |                     |
| 合 トップページ                                        | 要対応手続一覧                                                          |                                     |                     |
| ▶ 要対応手統一覧                                       | 法令 ステータス                                                         |                                     | 使服置新                |
| 新規手統 >                                          | 鉱山保安法 ∨ 問合せ ∨                                                    |                                     | 199802201           |
| 新規手続(一括登録)                                      | 提出日 〒 管理番号 〒 手続名 〒 鉱山名                                           | ▼ 提出者法人/個人名称 ▼ 提出先監督部 ▼ 提出者氏名 い 鍼薬権 | 者名 T 報告対象年 T 報告対象月T |
| 111 全手統一覧                                       | 2019/09/12 MINE-A-0000093 災害月報<br>2019/09/12 MINE-A-0000091 災害月報 |                                     | 2019 06<br>2019 08  |

# 〔要対応手続一覧画面〕

#### 4-4.新規手続

4-4-1.メニュー説明

・保安ネットにて電子申請を行う際は、新規手続のメニューを押下し、鉱山保安法の手続を選択いただきます。

・また、「手続検索」からも提出する手続を選択いただけます。法令や提出先、手続名から手続を検索いただけます。

・保安ネット上の手続選択画面と、電子化対象手続の対応は、以下「表 4-4-1\_手続一覧」を参照く ださい。

#### 〔新規手続画面〕

| = | 保安ネット        |                                                                                  |
|---|--------------|----------------------------------------------------------------------------------|
|   | トップページ       | トップページ                                                                           |
| F | 要対応手続一覧      |                                                                                  |
| C | )新規手続 🗸 🗸    | 重要なお知らせ                                                                          |
| 0 | 。 電気事業法      | 重要なお知らせはございません。                                                                  |
| 0 | 。 液化石油ガス短    |                                                                                  |
|   | » 火薬類取締法     |                                                                                  |
| - |              | 最近よくある質問                                                                         |
| 0 | 》    鉱山保安法   | 国本操作 雷気車算法 ガブ車算法 製品安全4法 (PSE-PSC-PSTG-PST (PST)                                  |
|   | カス事業法        |                                                                                  |
| 0 | 》 製品安全4法     | Q.手続を提出したが、内容が間違っていたため修正したい<br>A.提出後の手続は、提出者からは自由に編集できないようになっております。              |
| 0 | 。高圧ガス保安法     | 修正が必要な場合は、提出先の監督部にご連絡ください。<br>なお、電気事業法の手続を取下げる場合は、「電気事業法」タブを参照し、ヘルプデスクまでご依頼ください。 |
| 0 | 。 電気工事士法     | 全 各監督部・経査局の連絡先はこちら                                                               |
| a | 手続検索         |                                                                                  |
| C | ) 新規手続(簡易申請) | Q、提出した手続の薄認方法を教えてほしい<br>A、提出後の手続はメニューの全手続一覧から確認いただけます。                           |

| = 保  | 安ネット     |             |
|------|----------|-------------|
|      | ップページ    | 手続選択        |
| ₽ 要対 | 讨応手続一覧   | <b>F</b> LK |
| ▶ 新規 | 1手続 ~    | ₩<br>災害月報   |
| 0    | 電気事業法    |             |
| 0    | 液化石油ガス); |             |
| 0    | 火薬類取締法   |             |
| 1    | 鉱山保安法    |             |
| 0    | ガス事業法    |             |
| 0    | 製品安全4法   |             |
| 0    | 高圧ガス保安法  |             |
| 0    | 電気工事士法   |             |
| Q    | 手続検索     |             |

〔手続検索画面イメージ〕

| ☆ トッ | プページ            | 手続から探す           |             |      |                          |
|------|-----------------|------------------|-------------|------|--------------------------|
| ₽ 要対 | 抗手統一覧           | 法令選択             | 提出先選択       |      |                          |
| 📄 新規 | 手続 〜            | 払山1末女/広 手続名を入力 ⑦ | ◇ 選択してくたさい◇ |      |                          |
| 0    | 電気事業法           | 選択してください         |             |      |                          |
| 0    | 液化石油ガス注         | 手統名              | 根拠となる法令     | 手統概要 | 電子申請の開始                  |
| 0    | 火栗類取締法<br>鉱山保安法 |                  |             |      | <提出先が経済産業省または産業保安監督部の場合> |
| 0    | ガス事業法           | 手続A              | 鉱山保安法       |      | 手続作成                     |
| 0    | 製品安全4法          |                  |             |      |                          |
| 0    | 熱供給事業法          |                  |             |      |                          |
| 0    | 高圧ガス保安法         |                  |             |      |                          |
| 0    | 電気工事士法          |                  |             |      |                          |
| ٩    | 手続検索            |                  |             |      |                          |

# 表 4-4-1.手続一覧

| 新規手続選択画面 | 申請対象の手続 |  |
|----------|---------|--|
| 災害月報     | 災害月報    |  |

## 4-4-2.手続の提出方法

・手続に共通して、以下「表 4-4-2.入力タブ一覧」の通り、入力タブが存在します。

# 表 4-4-2.入力タブ一覧

| 入力タブ名     | 説明                                   |
|-----------|--------------------------------------|
| 甘油桂根      | 各手続において、アカウント情報をベースに利用者の情報を入力する画面に遷移 |
|           | します。                                 |
| 詳細情報      | 各手続において、提出する手続に関する詳細情報を入力する画面に遷移しま   |
| ртицінтіх | す。                                   |

【手順①】

新規手続で「法令」と「手続」を選択後、詳細画面の「基礎情報」タブにて申請情報を入力します。利 用者の情報はログイン時のアカウントから自動反映されます。アカウントより自動反映されない内容につ いては、ご自身で入力いただく必要があります。

| 書月報 🛄                  |                         |                                                                                                    |
|------------------------|-------------------------|----------------------------------------------------------------------------------------------------|
| 疑情報・詳細情報を入力し、 右下の      | 「確認へ」 ホタンを押して確認画面へ進んでくだ | にある (1998) (1998) (199 |
| 基礎情報<br>基礎情報を入力してください。 |                         |                                                                                                    |
|                        |                         |                                                                                                    |
| 法人/個人の別★               |                         | 読書見くらる記憶                                                                                                    |
| 法人 Q 個人                |                         |                                                                                                    |
| 提出日                    | 標:11字階留部 ·              |                                                                                                    |
|                        | (北海道) 北海道産業保安監督部長       | ×                                                                                                    |
| 法人/個人名称★               |                         |                                                                                                    |
| 経済XX株式会社               |                         |                                                                                                    |
| 代表者の役職                 |                         |                                                                                                    |
| 社長                     |                         |                                                                                                    |
| 代表者氏名                  | 代表者氏名フリガナ               |                                                                                                    |
|                        |                         |                                                                                                    |

# 【手順②】

「詳細情報」タブにて手続情報を入力します。

| 災害月報 [2015]              |                                            |        |      |          |        |  |  |  |
|--------------------------|--------------------------------------------|--------|------|----------|--------|--|--|--|
| 基礎情報 · 詳細情報を入力           | 基礎情報・詳細情報を入力し、右下の「確認へ」ボタンを押して確認画面へ進んでください。 |        |      |          |        |  |  |  |
| 詳細情報を入力してくだ              | さい。                                        |        |      |          |        |  |  |  |
| 症態権者名★<br>銀山 太郎          |                                            |        |      |          |        |  |  |  |
| 鉱山名<br><b>河東</b>         |                                            |        |      |          |        |  |  |  |
| <sup>我程★</sup>           |                                            |        |      |          |        |  |  |  |
| □ <u></u>                | 銀                                          | \$E    | (2)  | 亜鉛       | アンチモニー |  |  |  |
| □ <u></u>                | 硫化铁                                        | - クロム鉄 | マンガン | - タングステン | - ウラン  |  |  |  |
| <ul> <li>РУФА</li> </ul> | 砂鉱                                         | ニッケル   |      |          |        |  |  |  |

# 【手順③】

入力が完了したら、「確認へ」ボタンを押下いただきます。

| 代表者の役職                       |               |
|------------------------------|---------------|
| 社長                           |               |
| 代表者氏名                        | 代表者氏名フリガナ     |
| 経済 太郎                        | ケイザイ タロウ      |
| 郵便番号(ハイランなし)★                |               |
| 100                          | (郵便番号検索)(クリア) |
| 彭道府県 ◆                       |               |
| 青森県 ン                        |               |
| 市区町村以降住所。                    |               |
| 青森市2-3-4青森マンション              |               |
| 標出当任名★                       | 標出者氏名フリガナ●    |
|                              | 保安太郎          |
| 保安 太郎                        |               |
| (米安 太郎)<br>定出者電話番号(ハイフンなし) ▲ | 提出者メールアドレス    |

803

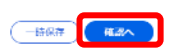

↑上に戻る

# 【手順④】

手続内容確認画面に遷移します。詳細情報タブにて自動計算した統計、坑外合計値、坑内合計値が表示されます。内容を確認し、問題なければ「提出」ボタンを押下いただきます。

| 災害月報 💷 🛍        |                   |
|-----------------|-------------------|
| 运入/模人(0)组       |                   |
| 個人              |                   |
| 提出日             | 提出先監督部            |
|                 | (北海道) 北海道産業保安監督部長 |
|                 |                   |
| 法人/個人名称         |                   |
| 経済XX株式会社        |                   |
| 代表者の役職          |                   |
| 社長              |                   |
| 代表者氏名           | 代表者氏名フリガナ         |
| 経済 太郎           | ケイザイ タロウ          |
|                 |                   |
| 郵便量号(ハイフンなし)    | 部道府県              |
| 100             | 百林境               |
| 市区町村以降住所        |                   |
| 青森市2-3-4青森マンション |                   |
|                 |                   |
| 101114647.2     | 通知者が クラロビー        |
| 经济 大郎           |                   |
| 准/月 太郎          | ゲイサイ メロワ          |
| 提出者電話番号(ハイワンなし) | 提出者メールアドレス        |
| 0900000000      | Hoan.co.jp        |
|                 |                   |
|                 |                   |
|                 |                   |
|                 |                   |

# (₩3)

| 一時保存 | 698 |
|------|-----|

# 【手順⑤】

提出が完了すると、「提出ありがとうございます。」の画面が表示されます。

| 災害月報 (MINE-A-00000176) <b>■ CER</b> |
|-------------------------------------|
| 提出ありがとうございます。                       |
| <u>508</u>                          |

### 4-4-3.届出作成に関する注意点

・届出を作成する際にご注意いただきたい点は、以下の通りです。

## A) 鉱業権者名について

◇ 詳細情報の鉱業権者名には「鉱業権者名」か「鉱業代理人名」のいずれかを入力してください。それ以外の者の入力は不可とします。

### B) 事故の有無について

◇ 「詳細情報」タブにて「事故の有無」を選択いただきますが、「有」の場合は坑外・坑内の事故詳細 情報を入力してください。

| <sup>報告対象年</sup> *<br>選択してください〜 <sub>年</sub> | <sup>報告対象月</sup> ★<br>選択してください → <sub>月</sub> |           |                 | 事故の有無★ ● 有           | ○ 無 |    |      |
|----------------------------------------------|-----------------------------------------------|-----------|-----------------|----------------------|-----|----|------|
| ※行をダブルクリックす<br>ttst                          | することで事故詳細情報な                                  | 「表示され、事故」 | 青報の修正が可能です。     |                      |     |    |      |
| 步由                                           | 回数                                            | 死亡        | 重幅<br>(体業4週間以上) | 重傷<br>(休業2週間以上4週間未満) | 軽傷  | 合計 | 損失日数 |
| 対象が存在しません                                    |                                               |           |                 |                      |     |    |      |
| ④ 坑外を追加                                      |                                               |           |                 |                      |     |    |      |
| ※行をダブルクリックす<br>抗内                            | することで事故詳細情報は                                  | 「表示され、事故情 | 青報の修正が可能です。     |                      |     |    |      |
| 争由                                           | 回數                                            | 死亡        | 重傷<br>(休業4週間以上) | 重幅<br>(休業2週間以上4週間未満) | 軽価  | 合計 | 損失日数 |
| 対象が存在しません                                    |                                               |           |                 |                      |     |    |      |
| ② 拉内索追制                                      |                                               |           |                 |                      |     |    |      |

# C) 必須入力項目について

◇ 「詳細情報」タブの「月末鉱山労働者数」・「稼働延人員」・「稼働延時間」は必須入力となります。

| 重別                              | 直轄     | 請負 | 合計 |   |    |
|---------------------------------|--------|----|----|---|----|
| 坑内                              |        |    |    | 0 |    |
| 坑外                              |        |    |    | 0 |    |
| 合計                              |        | 0  | 0  | 0 |    |
|                                 |        |    |    |   | ]  |
| 、働延人員                           |        |    |    |   | ]  |
| ·働延人員<br><sup>重別</sup>          | 直      | 轄  | 請負 |   | 合計 |
| ( <b>働延人員</b><br>重別<br>亢内       | 直      | 轄  | 請負 |   | 合計 |
| ( <b>働延人員</b><br>重別<br>亢内<br>亢外 | ă<br>ا | 轄  | 請負 |   | 合計 |

| 稼働延時間 |    |    |    |
|-------|----|----|----|
| 種別    | 直轄 | 請負 | 合計 |
| 坑内    |    |    |    |
| 坑外    |    |    |    |
| 合計    |    |    |    |

# D) 鉱山名検索について

◇ 鉱山名を検索する際は、「鉱山選択」ボタンを押下してください。 押下すると、検索ウィンドウが表示されるため、「鉱山名」または「鉱山名ふりがな」を入力してください。 検索すると、該当の「鉱山名」が一覧で表示されるため、選択し「設定」ボタンを押下します。

| 災害月報 📷                                  |                                                                                                    |                                                                                                    |       |
|-----------------------------------------|----------------------------------------------------------------------------------------------------|----------------------------------------------------------------------------------------------------|-------|
| 基礎情報・詳細情報を                              | 入力し、右下の「確認へ」ボタンを押して確認面間                                                                                                    | 面へ進んでください。                                                                                                    | (fDB) |
|                                         |                                                                                                    |                                                                                                    |       |
| 基礎情報 詳細情報                               |                                                                                                    |                                                                                                    |       |
| 詳細情報を入力して                               | ー<br>ください。                                                                                                    |                                                                                                    |       |
| 10-10-10-10-17 -                        |                                                                                                    | ######## / ~1145                                                                                                    |       |
| <sup>111.展積者名</sup> *<br>鉱山 太郎          |                                                                                                    | 10月1日日 10月1日 10月11日 10月11日 10月11日 10月11日 10月11日 10月11日 10月11日 10月11日 10月11日 10月11日 10月11日 10月11日 10月11日 10月11日 10月11日 10月11日 10月11日 10月11日 10月110日 10月110日 10月1101 10月1101 10月1101 10月1101 10月1101 10月110月1 |       |
| 鉱山名                                     |                                                                                                    | ( ACLUMIER )                                                                                                    |       |
|                                         |                                                                                                    |                                                                                                    |       |
|                                         |                                                                                                    |                                                                                                    |       |
| 統山方検索                                   |                                                                                                    |                                                                                                    |       |
| <b>払山</b> 名使糸                           |                                                                                                    | ×                                                                                                    |       |
| A                                       |                                                                                                    |                                                                                                    |       |
| 鉱山名または                                  | は鉱山名ふりかなを人力し、検                                                                                                    | 奥系ボタンを押してくたさい                                                                                                    |       |
|                                         |                                                                                                    |                                                                                                    |       |
| 鉱山名                                     | 鉱山名ふりかな                                                                                                    |                                                                                                    |       |
|                                         | あ                                                                                                    | 1943                                                                                                    |       |
|                                         |                                                                                                    |                                                                                                    |       |
|                                         |                                                                                                    | き 一 一 一 一 一 一 一 一 一 一 一 一 一 一 一 一 一 一 一                                                                                                    |       |
| (閉じる)                                   | )                                                                                                    |                                                                                                    |       |
|                                         | ·                                                                                                    |                                                                                                    |       |
| 鉱山名絵玄                                   |                                                                                                    | × .                                                                                                    |       |
|                                         |                                                                                                    |                                                                                                    |       |
| 鉱山名                                     | 1000日本<br>1000日本<br>100日 |                                                                                                    |       |
| 該当する鉱山情報を                               | 選択し、設定ボタンを押してください                                                                                                    |                                                                                                    |       |
| 鉱山名                                     | <ul> <li>・ 約回名のりがな</li> </ul>                                                                                                    |                                                                                                    |       |
| 2000-0-0-0-0-0-0-0-0-0-0-0-0-0-0-0-0-0- |                                                                                                    |                                                                                                    |       |
| 新曙                                      | しんあけぼの                                                                                                    | -                                                                                                    |       |
| 釧路阿寒シェル                                 | くしろあかんしえる                                                                                                    | 1                                                                                                    |       |
| 赤川                                      | あかかわ                                                                                                    | 1                                                                                                    |       |
| 定寄可服河の湯2号刀.                             | 人 めしょうちょうきんかの炉にとうかり                                                                                                    | -                                                                                                    |       |
| 新江/巴                                    |                                                                                                    | -                                                                                                    |       |
| 10.4年<br>10月4日                          | 000 J                                                                                                    |                                                                                                    |       |
| 揚 / 沢                                   | あげのさわ                                                                                                    |                                                                                                    |       |
|                                         | いたあらし                                                                                                    |                                                                                                    |       |
| 余日                                      | あまるめ                                                                                                    | -                                                                                                    |       |
| 朝日向                                     | あさひなた                                                                                                    |                                                                                                    |       |
| 足利                                      | あしかが                                                                                                    |                                                                                                    |       |
| 赤津石灰                                    | あかつせっかい                                                                                                    | - <b>v</b>                                                                                                    |       |
|                                         | 302                                                                                                    |                                                                                                    |       |
| ( BC2)                                  |                                                                                                    | <b></b>                                                                                                    |       |

# E) 鉱種の詳細情報チェックについて

- ◆ 鉱種に「金属」および「非金属」を選択した場合は、詳細情報にチェックを入れてください。
- ◆ 複数の鉱種を採掘されている場合は、代表的な鉱種を選択してください。

| <sup>銘禮★</sup><br>金属 ∨ |     |      |      |        |           |
|------------------------|-----|------|------|--------|-----------|
| └── <b>金</b>           | 銀   | 銅    | 鉛    | 亜鉛     | └─ アンチモニー |
| □ 鉄                    | 硫化鉄 | クロム鉄 | マンガン | タングステン | □ ウラン     |
| 🗆 トリウム                 | 砂鉱  | ニッケル |      |        |           |

#### 4-4-4.本省・監督部からの確認(問合せ・取下げ)

・手続の内容に確認事項・不備があった場合、監督部等の担当者から問合せを受けることがあります。 ・提出者から手続提出後に取下げ依頼を受けた場合などに、本省・監督部担当者が手続を取下げるこ とがあります。

・いずれの場合も、メールにて通知がありますので、内容をご確認ください。

#### 【手順①】

月報を提出した方のメールアドレスへ、担当者から問合せ又は取下げを実施した旨を通知します。

#### 〔問合せ通知メール〕

```
様
このたびは保安ネットをご利用いただき、ありがとうございます。
提出いただいた手続について、担当者よりお問い合わせさせていただきます。
下記URLから保安ネットにログインし、問合せ内容をご確認の上、ご対応いただきますようお願いいたします。
管理番号:
手続名:
ログイン画面URL:
※当メールの内容にお心当たりのない方は大変お手数ですが下記までご連絡ください。
※このメールアドレスは送信専用のメールアドレスのため、
ご返信いただいても回答いたしかねますので、ご注意ください。
本件についてご不明な点などございましたら、下記までお問い合わせください。
<<<>>、レンデスクお問合せた>
050-2018-8381
<<<>>(受付時間)>
平日9:00~18:00
```

#### 〔取下げ通知メール〕

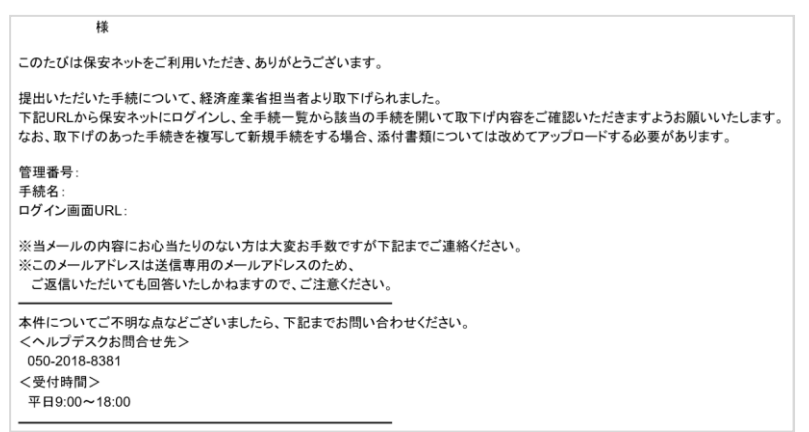

#### 【手順②】

メールに添付された URL をクリックすると、ログイン画面へ遷移します。

### 【手順③】

問合せの場合は、ログイン後、メニューにて「要対応手続一覧」を選択し、「要対応手続一覧」にて、 「問合せ」を選択します。メールに記載された管理番号にて対象の手続を確認してください。

| 要対応手続一覧     | <b>夏</b> 対応手続一覧 |         |     |         |     |   |            |   |        |   |       |   |   |       |   |               |   |                    |     |
|-------------|-----------------|---------|-----|---------|-----|---|------------|---|--------|---|-------|---|---|-------|---|---------------|---|--------------------|-----|
| 法令<br>鉱山保安法 | ステータ<br>V 問合せ   | ۶.      | ~   |         |     |   |            |   |        |   |       |   |   |       |   |               |   | (情報                | 服更新 |
| 提出日 ▼       | 管理番号            | T       | 手続名 | ¥<br>Se | 鉱山名 | ٣ | 提出者法人/個人名称 | Ŧ | 提出先監督部 | ٣ | 提出者氏名 | ų | r | 鉱業権者名 | Ŧ | 報告対象年<br>2019 | ٣ | 報告対象月 <del>1</del> |     |
| 2019/09/12  | MINE-A-0        | 0000093 | 災害月 | +x<br>軽 |     |   |            |   | (北海道)  |   |       |   |   |       |   | 2019          |   | 08                 |     |

取下げの場合は、ログイン後、メニューにて「全手続一覧」を選択し、「全手続一覧」でメールに記載された管理番号にて対象の手続を確認してください。

|   | トップページ        | 全手続一覧                                                                                                    |                                    |                                             |                        |                       |                                      |                                                                                                    |        |  |  |  |  |  |  |  |
|---|---------------|----------------------------------------------------------------------------------------------------|------------------------------------|---------------------------------------------|------------------------|-----------------------|--------------------------------------|----------------------------------------------------------------------------------------------------|--------|--|--|--|--|--|--|--|
| Ρ | 要対応手統一覧       | 法令 鉱山保安法                                                                                                    |                                    | ✓ 提出先監督部 (理                                 | 小)関東東北産業保安監督部長、        | マステータス 取下げ            | 王法選択 災害目弱                            | ×                                                                                                    | 債報要新   |  |  |  |  |  |  |  |
| C | 新規手続 >        | and the second second s |                                    |                                             |                        |                       |                                      |                                                                                                    |        |  |  |  |  |  |  |  |
| C | 新規手続(簡易申請)    | 手続件数: 6 手続情報出力                                                                                                    |                                    |                                             |                        |                       |                                      |                                                                                                    |        |  |  |  |  |  |  |  |
| C | 新規手統(一括登録)    | 提出先監督部 ▼ 提出日 ▼     (東北) 2022/12/22                                                                                                    | 管理番号 JF<br>MINE-A-00000392         | <b>手続名 T ステータス</b><br>災害月報 取下げ              | ▼ 鉱山名 ▼<br>足寄町銀河の湯2号ガス | 提出者法人/個人名称 ▼<br>印刷テスト | <b>鉱業権者名 ▼ 報告対象年 ▼</b><br>鉱業権者名 2022 | 報告対象月         で         受理日         で           10         2022/12/22         2022/12/22         2022/12/22         2022/12/22         2022/12/22         2022/12/22         2022/12/22         2022/12/22         2022/12/22         2022/12/22         2022/12/22         2022/12/22         2022/12/22         2022/12/22         2022/12/22         2022/12/22         2022/12/22         2022/12/22         2022/12/22         2022/12/22         2022/12/22         2022/12/22         2022/12/22         2022/12/22         2022/12/22         2022/12/22         2022/12/22         2022/12/22         2022/12/22         2022/12/22         2022/12/22         2022/12/22         2022/12/22         2022/12/22         2022/12/22         2022/12/22         2022/12/22         2022/12/22         2022/12/22         2022/12/22         2022/12/22         2022/12/22         2022/12/22         2022/12/22         2022/12/22         2022/12/22         2022/12/22         2022/12/22         2022/12/22         2022/12/22         2022/12/22         2022/12/22         2022/12/22         2022/12/22         2022/12/22         2022/12/22         2022/12/22         2022/12/22         2022/12/22         2022/12/22         2022/12/22         2022/12/22         2022/12/22         2022/12/22         2022/12/22         2022/12/22         202/22/12/22         202/22/22 | 受理番号 ▼ |  |  |  |  |  |  |  |
| D | 事故報告          | (東北)<br>(東北) 2020/11/12                                                                                                    | MINE-A-00000390<br>MINE-A-00000363 | <ul><li>災害月報 取下げ</li><li>災害月報 取下げ</li></ul> | 旭(徳島県)<br>新曙           | 印刷テスト<br>test         | 鉱業権者名 2022<br>test 2020              | 11<br>10                                                                                                    |        |  |  |  |  |  |  |  |
|   | 全手続一覧         | (東北) 2020/11/12<br>(東北) 2020/01/06                                                                                                    | MINE-A-00000362<br>MINE-A-00000290 | <ul><li>災害月報 取下げ</li><li>災害月報 取下げ</li></ul> | 新聞                     | test                  | test 2020                            | 10 2020/01/06                                                                                                    | j      |  |  |  |  |  |  |  |
|   | 全手統一覧(簡易申請)   | (東北) 2019/11/13                                                                                                    | MINE-A-00000214                    | 災害月報 取下げ                                    | 北海道上ノ国                 |                       | 222                                  | 08 2019/11/12                                                                                                    |        |  |  |  |  |  |  |  |
|   | 774000 1 0010 |                                                                                                    |                                    |                                             |                        |                       |                                      |                                                                                                    |        |  |  |  |  |  |  |  |

## 【手順④】

対象の手続が表示された後、「確認結果」タブを選択いただき、監督部等からの確認結果について、 内容をご確認いただきます。複数回確認が発生した際は、履歴が一覧で表示されます。

|   | 災害月            | ■ (MINE-A-C | 00000368) <b>&amp;Fif</b> |           |                                        |                  |              |  |  |  |  |  |  |  |
|---|----------------|-------------|---------------------------|-----------|----------------------------------------|------------------|--------------|--|--|--|--|--|--|--|
| ( | 第じる            |             |                           |           |                                        |                  |              |  |  |  |  |  |  |  |
|   | 基礎情報 詳細情報 確認結果 |             |                           |           |                                        |                  |              |  |  |  |  |  |  |  |
|   | 以前の            | 対応内容を確認で    | きます                       |           |                                        |                  |              |  |  |  |  |  |  |  |
|   | 対応内            | 容一覧         |                           |           |                                        |                  |              |  |  |  |  |  |  |  |
|   | No             | 問合せ/取下げ     | 確認日時                      | 確認内容種別    | 確認内容詳細                                 | 問合せ回答日時          | 問合せ回答本文      |  |  |  |  |  |  |  |
|   | 1              | 問合せ         | 2020/11/24 16:41          | 記載内容の修正依頼 | 以下の項目の入力内容に誤りがあります。<br>修正後、再度提出してください。 | 2020/11/24 16:42 | 指摘内容を修正しました。 |  |  |  |  |  |  |  |
|   | 2              | 取下げ         | 2020/11/24 16:44          | その他       | 不備のため取下げます。再度複写をして手<br>続を作成してください。     |                  |              |  |  |  |  |  |  |  |
|   |                |             |                           |           |                                        |                  |              |  |  |  |  |  |  |  |

| 災害月報 (MINE-A-00000363) [1113]<br>確認結果から問合せ内容を確認してください。<br>修正後、回答内容を記入し「回答確認向」ホタンを押して回答確認面面へ進ん                                                                                      | C< prove                                                                                                    | (fin)  |
|----------------------------------------------------------------------------------------------------|----------------------------------------------------------------------------------------------------|--------|
| <ul> <li>1000日</li> <li>1000日日本の記入して回答専課へ」を押してください。</li> <li>1000日日本の記入して回答専課へ」を押してください。</li> <li>1000日日本の記入して回答専課へ」を行い、</li> <li>1000日日本の記入力内容に誤りがあります。修正後、再度提出してください。</li> </ul> | No 電源内理機 (本)<br>No 電源内理機 (本)<br>1 記載(内容の修正依頼<br>単型目的<br>2020/11/16 9:52<br>電源印刷<br>2020/11/16 9:52<br>電源印刷<br>以下の項目の入力内容に誤りがあります。修正後、再度提<br>出してください。 |        |
| 以前の対応内容を確認できます<br>対応内容一覧                                                                                                    | 構成せ面積日時<br><br>時代せ面荷本文                                                                                                    |        |
| No<                                                                                                    | <b>,</b>                                                                                                    | NUER#X |

## 【手順⑤】

問合せの場合は、問合せ内容を確認し、内容に対する回答を記載いただきます。記載後、「回答 確認へ」を押下します。

| 災害月朝 | 🖁 (MINE-A-0000                            | 0363) <b>MAUP</b>        |                                    |                         |         |
|------|-------------------------------------------|--------------------------|------------------------------------|-------------------------|---------|
| 確認結婚 | 果から問合せ内容<br>. 回答内容を記入                     | を確認してください。<br>し「回答確認へ」ボイ | タンを押して回答確認面面へ進んでください。              |                         |         |
| 基礎信  | 報詳細情報                                     | 確認結果                     |                                    |                         |         |
|      | 1回答を記入する場合<br>認内容極別<br> 載内容の修正依頼<br>認内容詳細 |                          | 各種2人  を示してくたさい。<br>後、酒曲414   テノビナい | 回答内容<br>住所に誤りがあったため、修正し | レました。   |
|      | 取下げ                                       | に誤りかめります。惨世              | <b>後、再返推正してください。</b>               |                         |         |
| 以前の  | )対応内容を確認でき                                | ます                       |                                    |                         |         |
| 対応P  | 內容一覧                                      |                          |                                    |                         |         |
| No   | 確認日時                                      | 確認内容種別                   | 確認內容詳細                             | 間合せ回答日時                 | 間合ゼ回答本文 |
| 1    | 2020/11/16 9:52                           | 記載内容の修正依頼                | 以下の項目の入力内容に誤りがあります。修正後、再度提出してください。 |                         |         |

### 【手順⑥】

問合せの場合は、必要に応じて「基礎情報」、「詳細情報」タブにて内容を再度修正します。修正後、「完了」ボタンを押下いただくことで再提出されます。

### 4-4-5.結果通知

・利用者には結果がメールで通知されます。

- ・利用者のメールアドレスへ、監督部等から届出を受理した旨を通知します。通知先は保安ネット上で手続を提出した際に、自動的にGビズ ID に登録されているメールアドレスが手続の情報として保存されており、通知は当メールアドレス宛へとなるためご注意ください。
- ・保安ネットにログインしていただき、メールに記載の管理番号を基に、保安ネットにて結果をご確認いただけます。

#### 〔メール通知内容〕

様 このたびは保安ネットをご利用いただき、ありがとうございます。 提出いただいた手続きを受理しました。 下記URLから保安ネットにログインし、ご確認いただきますようお願いいたします。 管理番号: ログイン画面URL: ※当メールの内容にお心当たりのない方は大変お手数ですが下記までご連絡ください。 ※このメールアドレスは送信専用のメールアドレスのため、 ご返信いただいても回答いたしかねますので、ご注意ください。 本件についてご不明な点などございましたら、下記までお問い合わせください。

本件についてご不明な点などございましたら、下記までお問い合わせください。 <ヘルブデスクお問合せ先>

<受付時間>

#### 4-4-6.複写

・一度提出したことのある手続は、二回目以降の提出時に過去の提出内容を複写することができます。 この機能により、一から手続情報を入力することなく、複写元の手続の内容を利用しながら入力することができます。

#### 【手順①】

全手続一覧より複写作成対象の法令・提出先・手続を選択します。

| 令 鉱山保安     | 2          |                 |       |                     |                |              |         |         |         |            |        |
|------------|------------|-----------------|-------|---------------------|----------------|--------------|---------|---------|---------|------------|--------|
|            | 124        |                 | ∨ 提出先 | 「「「「「「「」」(「「」」(「東北) | 関東東北産業保安監督部長 ~ | ・ ステータス 取下げ  | ∨ 手続    | 選択 災害月報 | ~       |            | 情報更新   |
| -統件数: 6 (手 | 統情報出力      |                 |       |                     |                |              |         |         |         |            |        |
| 是出先監督部 ▼   | 提出日 🏾      | 管理番号 🗤          | 手続名 T | ステータス T             | 鉱山名 T          | 提出者法人/個人名称 🔻 | 鉱業権者名 ▼ | 報告対象年 ▼ | 報告対象月 ▼ | 受理日 T      | 受理番号 下 |
| (東北)       | 2022/12/22 | MINE-A-00000392 | 災害月報  | 取下げ                 | 足奇町銀河の湯2号ガス    | 印刷テスト        | 狐葉権者名   | 2022    | 10      | 2022/12/22 |        |
| (東北)       |            | MINE-A-00000390 | 災害月報  | 取下げ                 | 旭(徳島県)         | 印刷テスト        | 鉱業権者名   | 2022    | 11      |            |        |
| (東北)       | 2020/11/12 | MINE-A-00000363 | 災害月報  | 取下げ                 | 新曙             | test         | test    | 2020    | 10      |            |        |
| (東北)       | 2020/11/12 | MINE-A-00000362 | 災害月報  | 取下げ                 | 新罐             | test         | test    | 2020    | 10      |            |        |
| (東北)       | 2020/01/06 | MINE-A-00000290 | 災害月報  | 取下げ                 |                |              |         |         |         | 2020/01/06 |        |
| (東北)       | 2019/11/13 | MINE-A-00000214 | 災害月報  | 取下げ                 | 北海道上ノ国         |              | 222     |         | 08      | 2019/11/12 |        |

# 【手順②】

該当の手続の複写ボタンを押下いただくと、ポップアップが表示されるため OK ボタンを押下いただきます。

| - @\$?                                             |                              |                       |                     |
|----------------------------------------------------|------------------------------|-----------------------|---------------------|
| <ul> <li>▶ ► ♥ ブベージ</li> </ul>                     | 災害月報 (MINE-A-00000176) Manne | 複写を実行しますか?            |                     |
| <ul> <li>一 安刈応手統一第</li> <li>〕 新規手続 &gt;</li> </ul> | (MDB)                        |                       |                     |
| 田 全于統一派                                            | 基礎情報 詳細情報 動合せ履歴<br>提出者情報     |                       | R-disk - Statistics |
| ① お知らせ<br>② よくある質問                                 | 法人侵入0例<br><b>個人</b><br>提出日   | 捕杀分野清香                | h TD- College       |
| ⊒ このサイトについて                                        | 2019/11/14<br>这人/個人名称        | (北海湖)北海湖倉業保安監督部長      |                     |
|                                                    | 経済XX株式会社<br>バスズの9種<br>社長     |                       |                     |
|                                                    | 代表音乐名<br>経済 太郎               | 代表有氏名フリガナ<br>ケイザイ タロウ |                     |
|                                                    | 野侠雪号(ハイフンなし)                 | 會理論府現                 |                     |

【手順③】

詳細画面が表示されます。参照元の手続から複写された項目には既に値が設定されているため、未 設定の項目を編集いただき、提出します。

複写対象外は以下の通りです。タブに関する詳細は「3-4-3.手続の提出方法」をご確認ください。

- ◆ 基礎情報タブの「提出者情報」
- ◇ 詳細情報タブの「報告対象年」・「報告対象月」・「事故の有無」・「坑外の事故詳細情報」・「坑 内の事故詳細情報」・「稼働延人員」・「稼働延時間」

基礎情報タブの「提出者情報」の一部については、アカウント情報から自動的に設定されます。

4-5.全手続一覧

・ログイン時のアカウントおよび所属法人/グループにより入力された手続情報について、手続の情報を一覧で確認できます。

・ヘッダーの項目を全て確認する際は、画面の横スクロールを行っていただく必要があります。

【手順①】

メニューより、全手続一覧を選択します。

|   | トップページ     | 全手続一覧                                                                                                    |
|---|------------|----------------------------------------------------------------------------------------------------|
| Р | 要対応手続一覧    | 海の一種根にするださいと、「「「「」」では、「」」では、「」」」では、「」」」では、「」」」では、「」」では、「」」」では、「」」では、「」」では、「」」では、「」」では、「」」では、「」」では、「」」、」」、」」では、「」」、」」、」、」、」、」、」、」、」、」、」、」、」、」、」、」、」、」 |
| D | 新規手続 >     |                                                                                                    |
| ٥ | 新規手続(一括登録) |                                                                                                    |
|   | 全手統一覧      |                                                                                                    |
| 8 | アカウント管理    |                                                                                                    |
| 1 | お知らせ       |                                                                                                    |
| 0 | よくある質問     |                                                                                                    |
|   | このサイトについて  |                                                                                                    |

### 【手順②】

画面遷移後、「法令」にて鉱山保安法を選択し、「提出先」を選択いただきます。

| 全手続一 | 覧       |        |      |                |      |           |      |           |      |
|------|---------|--------|------|----------------|------|-----------|------|-----------|------|
| 法令   | 鉱山保安法 > | 提出先監督部 | (東北) | 関東東北産業保安監督部長 🗸 | テータス | 選択してください> | 手続選択 | 選択してください> | 情報更新 |
|      |         |        |      |                |      |           |      |           |      |
|      |         |        |      |                |      |           |      |           |      |

### 【手順③】

「手続選択」にて確認対象の手続を選択いただきます。

| 手続一覧          | i.   |            |               |        |          |              |                 |          |                |               |          |            |                              |
|---------------|------|------------|---------------|--------|----------|--------------|-----------------|----------|----------------|---------------|----------|------------|------------------------------|
| 去令 貧          | 疝山保  | 安法         |               |        | / 提出先監督部 | 5 (東北)関東東北産業 | 保安監督部長 > ステ     | ータス      | 選択してください~      | 手統選択          | 災害月報     | ~          | 情報更新                         |
| 手続件数:         | 83 ( | 手続情報出力     | D             |        |          | -            |                 | -        |                | 10 4 51 6 5   |          | 00         | 1 /6 >>>>                    |
| 提出先監督( 市 1 ト) | RB1  | 提出日 *      | 官權借号 J        | 手統名*   | ステータズ    | 新田内<br>11日内  | 提出看法人/個人名称 注土 오 | ▼ ∰<br>2 | 「茶種省名 T<br>「」」 | 報告対象年<br>2022 | 1 報告対象月1 | 受理日 T      | 受理借与<br>20221002 MINE & 0000 |
| (東北)          |      | 2023/06/09 | MINE-A-000004 | 4 災害月報 | 仮受付中     | 赤津石灰         | test            | 5        | 124            | 2025          | 01       | 2023/06/09 | 20231002 100142 14:0000      |
| (東北)          |      | 2022/12/22 | MINE-A-000003 | 2 災害月報 | 取下げ      | 足寄町銀河の湯2号ガス  | 印刷テスト           | 8        | 抗業権者名          | 2022          | 10       | 2022/12/22 |                              |
| (東北)          |      | 2022/12/22 | MINE-A-000003 | 1 災害月報 | 受理完了     | 足寄町銀河の湯2号ガス  | 印刷テスト           | 8        | 法業権者名          | 2022          | 11       | 2022/12/22 | 20221222-MINE-A-0000         |
| (東北)          |      |            | MINE-A-000003 | 0 災害月報 | 取下げ      | 旭(徳島県)       | 印刷テスト           | £        | 1.業権者名         | 2022          | 11       |            |                              |
| (東北)          |      | 2022/12/22 | MINE-A-00003  | 9 巡害月朝 | 受理完了     | 足寄町銀河の湯2号ガス  | 印刷テスト           | 8        | 世華権者名          | 2022          | 11       | 2022/12/22 | 20221222-MINE-A-0000         |

#### 【手順④】

全手続一覧では、一時保存をした提出前の手続や、提出後の手続を含め、全てのステータスの手続 を一覧で表示します。ステータスの詳細は「表 4-5.ステータス」を参照。

| ステータス | 内容                        |
|-------|---------------------------|
| 提出前   | 手続作成後、一時保存を実施し未提出の状態      |
| 審査中   | 手続提出後、監督部/監督署で審査中の状態      |
|       | ※申請のみ対象となる                |
| 仮受付中  | 手続提出後、監督部等で確認中の状態         |
| 審査完了  | 手続提出後、監督部/監督署で審査が完了した状態   |
|       | ※申請のみ対象となる                |
| 受理完了  | 手続提出後、監督部等で受理が完了した状態      |
| 問合せ   | 監督部等から問合せを受領した状態          |
| 取下げ   | 手続きが取下げられた状態              |
| 事前相談  | 審査者に事前相談した内容の確認を要している状態   |
|       |                           |
| 手数料等事 | 納付する必要がある手数料等の情報を確認している状態 |
| 前確認   |                           |

表 4-5.ステータス

#### 〔ステータス確認画面〕

| $\triangle$ | トップページ      | 全手続一覧                                                                                                    | 手統一覧                                 |                   |                        |               |                     |        |
|-------------|-------------|----------------------------------------------------------------------------------------------------|--------------------------------------|-------------------|------------------------|---------------|---------------------|--------|
| Ρ           | 要対応手続一覧     | 法令 <b>狐山保安法 &gt; </b> 提出先監督部 (3                                                                                                    | (北) 関東東北産業保安監督部長 > ステー               | ス 取下げ 🗸 🗸 🗸 🗸 🗸 🗸 | -統選択 災害                | 月報 丶          |                     | 備報更新   |
| Ľ           | 新規手続 >      |                                                                                                    |                                      | 提出前               |                        |               |                     |        |
| D           | 新規手続(簡易申請)  | 手続件数: 6 手统情報出力                                                                                                    |                                      | 事前相談              |                        |               |                     |        |
| C           | 新規手続(一括登録)  | 編出先監信部         「編出日」         管理番号         「手続名」         ステータス           (東北)         2022/12/22         MINE-A-00000392         災害月報         取下げ | 編山名 ▼ 提出者 法人/<br>足寄町銀河の湯 2 号ガス 印刷テスト | 人名 仮受付中           | <b>報告対象年 ▼</b><br>2022 | 報告対象月 ▼<br>10 | 受理日 T<br>2022/12/22 | 受理動号 ▼ |
| -           | with 40.0   | (東北) MINE-A-00000390 災害月報 取下げ                                                                                                    | 旭(徳島県) 印刷テスト                         | 審査中               | 2022                   | 11            |                     |        |
|             | 事故報告 >      | (東北) 2020/11/12 MINE-A-00000363 災害月報 取下げ                                                                                                    | 新聞 test                              | BUTIC             | 2020                   | 10            |                     |        |
|             | 全手続一覧       | (東北) 2020/11/12 MINE-A-00000362 災害月報 取下げ<br>(東北) 2020/01/06 MINE-A-00000290 災害月報 取下げ                                                             | 新聞 test                              | 間合せ               | 2020                   | 10            | 2020/01/06          |        |
|             | 全手続一覧(簡易申請) | (東北) 2019/11/13 MINE-A-00000214 災害月報 取下げ                                                                                                    | 北海道上ノ国                               | 受理完了<br>審査完了      |                        | 08            | 2019/11/12          |        |
| 0           |             |                                                                                                    |                                      | ·                 |                        |               |                     |        |

#### 4-6.お知らせ

・監督部等からの周知事項が記載されています。

・特に重要な事項については、赤い旗のマークが表示されます。

| 保安ネット     |                          |           |                                     | 😑 (adrob) |
|-----------|--------------------------|-----------|-------------------------------------|-----------|
| ▲ トップページ  | トップページ                   |           |                                     |           |
| ▶ 要対応手続一覧 |                          |           |                                     |           |
| □ 新規手続 >  |                          |           | 重要なお知ら                              | 2         |
| 111 全手統一號 | 2019/11/05<br>2019/11/05 | <b>共直</b> | 32桁の入力確認2019-11-05<br>法令の電子届出が始よります |           |
| ) සැයසේ   | 2019/08/22               | 238       | 近畿監督部からお知らせです                       |           |
| ⑦ よくある質問  | 2019/09/13               | 100       | test111                             |           |
| このサイトについて |                          |           |                                     | > 一篇全局3   |
|           |                          |           |                                     |           |

#### 4-7.よくある質問

・利用者からよくある質問と、その回答が記載されています。

・よくある質問に記載されていない内容に関しては、「このサイトについて」からヘルプデスクにお問合せください。

| <ul> <li>トップページ</li> <li>トップページ</li> <li>ドップページ</li> <li>「「「「「「「」」」」」」」」</li> <li>「「「」」」」」」」」</li> <li>「「」」」」」」」」</li> <li>「「」」」」」」」」」</li> <li>「「」」」」」」」」」</li> <li>「」」」」」」」」」」</li> <li>「」」」」」」」」」</li> <li>「」」」」」」」」」」</li> <li>「」」」」」」」」」」」</li> <li>「」」」」」」」」」」」</li> <li>「」」」」」」」」」」」」</li> <li>「」」」」」」」」」」」」」」」」」」」」」」」」」」」」」」」」」」」」</li></ul>                                                                                                    | =保安ネット                                                                                               |                                                                                                    | 6 (DØP95) |
|----------------------------------------------------------------------------------------------------|----------------------------------------------------------------------------------------------------|----------------------------------------------------------------------------------------------------|-----------|
| ■ 数474年4       ●         ● 数474年4       ■         ● 数474年4       ■         ● 数474年4       ■         ● 数4512       ●         ● 109511105       ■         ● 109512       ●         ● 109512       ●         ● 109512       ●         ● 109512       ●         ● 109513       ■         ● 109545       ●         ● 109545       ●         ● 109545       ●         ● 109545       ●         ● 109545       ●         ● 109545       ●         ● 109545       ●         ● 109545       ●         ● 109545       ●         ● 109545       ●         ● 109545       ●         ● 109545       ●         ● 109545       ●         ● 109545       ●         ● 109545       ●         ● 109545       ●         ● 109545       ●         ● 109545       ●         ● 109545       ●         ● 109545       ●         ● 109545       ●         ● 109545       ●         ●       ● </th <th>★ トップページ</th> <th>トップページ</th> <th></th>                                                                                                    | ★ トップページ                                                                                             | トップページ                                                                                                    |           |
| ● 秋明時       ●         ● 金野時       ●         ● ふなある時間       ●         ● ふたある時間       ●         ● ふたある時間       ●         ● ふたある時間       ●         ● ふたある時間       ●         ● ふたある時間       ●         ● ふたのな時間       ●         ● お知らせ       ●         ● ごのサイトについて       ●         ● 自治体に選出       ●         ● 自治体に選出       ●         ● 音治体に選出       ●         ● 音治体に選出       ●         ● 音治体に選出       ●         ● 音治体に選出       ●         ● 音治体に選出       ●         ● 音治体に選出       ●         ● 音治体に選出       ●         ● 音治体に選出       ●         ● 電子申請案内       ●                                                                                                    | ▶ 要対応手統一覧                                                                                            |                                                                                                    |           |
| <ul> <li>エ 全打毛 応</li> <li>2019/11/05 □ 公共の及び開催についいます</li> <li>2019/11/05 □ 公共の及び開催についいます</li> <li>2019/11/05 □ 公共の及び開催についいます</li> <li>2019/11/16 □ 公共の及び開催についいます</li> <li>2019/11/11 ● □ 中期低倍加よりお知らせです</li> <li>2019/11/11 ● □ 中期低倍加よりお知らせです</li> <li>2019/11/11 ● □ 中期低倍加よりお知らせです</li> <li>2019/09/13 □ tet111</li> <li>2019/09/13 □ tet111</li> <li>2019/09/14/14</li> <li>2019/09/14/14</li> <li>2019/09/14</li> <li>2019/09/14</li></ul> | 新規手続 >                                                                                               | 重要なお知らせ                                                                                                    |           |
| <ul> <li>○ よくある時間         <ul> <li>② よくある時間</li> <li>② よくある時間</li> <li>○ よくある時間</li> <li>○ よくある時間</li> <li>○ よくある時間</li> <li>○ かけトについて</li> <li>○ かけトについて</li> <li>○ かけトについて</li> <li>○ かけトについて</li> <li>○ 御子中請案内</li> </ul> <ul> <li>○ かけみちば</li> <li>○ 小レブテスクまでご連絡いただいております。<br/>また、お問合せ協口</li> <li>□ たびつへルブデスクまでご連絡いただいております。<br/>また、お問合せ協口</li> <li>□ たびつへルブデスクまでご連絡いただいております。</li> <li>○ 小レブテスクを非常にない</li> <li>○ ハレブテスクを非常にない</li> <li>○ ハレブテスクを非常にない</li> <li>○ 小レブテスクを非常にない</li> <li>○ 大ブテスクを開いた (よくある) まの</li> <li>○ 「時間: 平日9:00~18:00</li> </ul> <ul> <li>○ 大ブラ (18:00)</li> </ul> <ul> <li>○ 「時間: 平日9:00~18:00</li> </ul> <ul> <li>○ 「日本 (10)</li> <li>○ 「日本 (10)</li> <li>○ 「日本 (10)</li> <li>○ 「日本 (10)</li> <li>○ 「日本 (10)</li> <li>○ 「日本 (10)</li> <li>○ 「日本 (10)</li> <li>○ 「日本 (10)</li> </ul> <ul> <li>○ 「日本 (10)</li> <li>○ 「日本 (10)</li> </ul></li></ul>                                                                                                    | 田 全子紙 55<br>① お知らせ                                                                                   | 2019/11/05         回動         32/50/52/34/82/019-11-05           2019/11/05         回動         法令知識子深中が消滅するます           2019/06/22         回動         近況回転がらおいられつきます           2019/06/22         回動         近況回転がらおいられつきます           2019/06/22         回動         近況回転からおいらませです           2019/01/1         回動         日期総合業におおかけ |           |
| <ul> <li>□ お知らせ</li> <li>③ よくある質問</li> <li>□ 20サイトについて</li> <li>→ ピクスについてのお問合せは、下記のヘルプデスクまでご連絡いただいております。<br/>また、お問合せ前に「よくある美朗」もご確認ください。</li> <li>ハレプデスクお問合せ窓口<br/>下E: 050-2018-8381<br/>お問合セ入フフォーム<br/>受付時間:平日9:00~18:00</li> </ul>                                                                                                    | ② よくある質問                                                                                             | 2019/09/13 RT test111                                                                                                    |           |
| <ul> <li>① お知らせ</li> <li>② よくある質問</li> <li>プービスについてのお問合せは、下記のヘルプデスクまでご連絡いただいております。<br/>また、お問合せ前に「よくある資用」もご確認ください。</li> <li>◇ 自治体に提出</li> <li>② 電子申請案内</li> <li>ジーロスコンマン18-00</li> </ul>                                                                                                    | 📮 COTANCONT                                                                                          |                                                                                                    | > 一版李规義   |
|                                                                                                    | <ol> <li>① お知らせ</li> <li>⑦ よくある質問</li> <li>⊋ このサイトについ</li> <li>☆ 自治体に提出</li> <li>Ø 電子申請案内</li> </ol> | お開合せ<br>サービスについてのお問合せは、下記のヘルプデスクまでご連絡いただいております。<br>また、お問合せ前に「よくある質問」もご確認ください。<br>ヘルプデスクお問合せ窓口<br>TEL: 505-2018-8381<br>お問合せ入フォーム<br>受付時間:平日9:00~18:00                                                                                                    |           |

# 5. 保安ネット共通操作

# 5-1.操作ボタン

・保安ネットで全手続において共通的に使用する操作ボタンは以下の通りです。

| アイコン   | 説明                                        |
|--------|-------------------------------------------|
| 印刷     | 一時保存状態のものや、既に提出後の手続等、審査中の手続であっても、印刷       |
|        | ボタンが表示されているページは全て印刷できます。                  |
|        | パソコンの印刷機能で印刷を実施すると、画面レイアウトが正しく表示されないた     |
|        | め、印刷の際は必ず印刷ボタンを押下し、印刷機能をご利用ください。          |
|        | Androidを搭載したタブレット端末を利用する場合、デフォルト印刷サービスを利用 |
|        | いただく必要があります。デフォルト印刷サービスが搭載されていない端末の場合、プ   |
|        | リンタの種類に応じ以下の印刷アプリをインストールしてください。           |
|        | ①プリンタの種類が Android Printing、規格対応プリンタの場合:   |
|        | 各プリンタメーカーが Play ストアにて配布している専用アプリ          |
|        | ②プリンタの種類が規格対応外プリンタの場合:                    |
|        | Mopria Print Service 等                    |
| 閉じる    | トップページ/検索結果一覧に戻ることができます。                  |
| 一時保存   | 編集した情報を一時的に保存します。再度編集することができます。           |
|        | 入力した手続の情報に問題ないかを確認することができます。              |
| 唯認へ    | 手続提出前に押下いただきます。                           |
| ↑上に戻る  | 編集画面の最上部に戻ります。                            |
| 新規追加   | 添付書類を新規追加できます。                            |
| 郵便番号検索 | 郵便番号より住所の検索が可能です。                         |
| עטל    | 入力した情報を削除することができます。                       |
| 取下げ    | 提出前の手続の取下げを実行します。                         |
| 提出     | 手続を提出することができます。                           |

表 5-1.操作ボタン①

| アイコン | 説明                 |
|------|--------------------|
| 戻る   | ひとつ前の画面に戻ることができます。 |
| 鉱山選択 | 鉱山名を検索できます。        |

表 5-1.操作ボタン②

5-2.ヘッダー

- ・保安ネットの「要対応手続一覧」と「全手続一覧」では、一覧画面上にヘッダーが存在しています。ヘッ ダーに設定されている項目は、ソートや検索が可能です。
- ・ソートを実施する際は、ヘッダーの項目名を押下する必要があります。

キャンセル

- ・ソートを実施した場合、昇順ならば「↑」マーク、降順ならば「↓」マークが出力されます。
- ・検索を実施する場合、検索対象となる項目を押下し、「文字列検索」欄に、検索内容を入力いただき ます。入力後、適用ボタンを押下すると、検索することができます。

〔ヘッダー画面〕

適用

| 全手続一 | -覧                   |           |          |              |        |             |                   |           |       |               |     |                    |         |            |        |
|------|----------------------|-----------|----------|--------------|--------|-------------|-------------------|-----------|-------|---------------|-----|--------------------|---------|------------|--------|
| 法令   | 鉱山保安法                | t.        |          |              | ∨ 提出先  | 監督部 (東北     | )関東東北産業           | 保安監督部長 ~  | ステータス | 仮受付中          | ~ = | - 統選択 災害月報         | ~       |            | (情報更新  |
| 手続件数 | : 7 ( <del>1</del> 1 | 調報出力      |          |              |        |             |                   |           |       |               |     |                    |         |            |        |
| 提出先望 | は智部 ▼ 提              | 出日 *      | 管理番号     | TTT I        | 手続名    | * ステータス     | ▼ 鉱山名 ▼           | 提出者 法人/個. | 人名称 🛛 | 盆業権者名<br>Tost |     | ▼ 報告対象年 ▼<br>2/119 | 報告対象月 ▼ | 受理日 ▼      | 受理掛号 ▼ |
| URAL | 2 20                 | 123/00/09 | MINE-ADV | 000404       | Xm/14k | 10X X 13-1- | 0.0 <b>4</b> -110 | test      |       | test          |     | 2019               | 01      | 2023/06/09 |        |
|      |                      |           |          | <b>V</b>     |        |             |                   |           |       |               |     |                    |         |            |        |
| [ヘッ  | ダー画                  | 面面        | (検索      | <b>ミ・ソ</b> ー | -ト) 🕽  |             |                   |           |       |               |     |                    |         |            |        |
|      |                      |           |          |              |        |             |                   | _         |       |               |     |                    |         |            |        |
| 提    | 出日                   |           | T        | 管理           | 里番号    | 5           | <b>∖</b> ▼        |           |       |               |     |                    |         |            |        |
|      |                      | _         |          | _            |        |             |                   |           |       |               |     |                    |         |            |        |
| -    |                      | 1         | נעל      | ア            |        |             |                   |           |       |               |     |                    |         |            |        |
|      |                      |           |          |              |        |             |                   |           |       |               |     |                    |         |            |        |
|      | 一方                   | 1+        | F        |              |        |             |                   |           |       |               |     |                    |         |            |        |
| X    | 子夘                   | 使う        | 代        |              |        |             |                   |           |       |               |     |                    |         |            |        |
|      |                      |           |          |              |        |             |                   |           |       |               |     |                    |         |            |        |
| -    |                      |           |          |              |        |             |                   |           |       |               |     |                    |         |            |        |
|      |                      |           |          |              |        |             |                   |           |       |               |     |                    |         |            |        |
| 1    |                      |           |          |              |        |             |                   | - 1       |       |               |     |                    |         |            |        |

5-3.エラー

- ・手続情報の入力時等に、必須項目が入力されていない場合や、所定の条件が満たされていない場合 は、エラーが表示されます。エラーが発生している場合は、提出できません。
- ・必須項目に入力がない場合は、入力項目の下部にエラーメッセージが出力されます。
- ・必須項目に入力はある場合でも、所定の条件が満たされていない場合、エラーメッセージは、画面上部に表示されます。また、エラーが発生した該当項目の名称とエラー内容が赤字で表示されます。
   ・画面上部の「エラー項目へ」を押下することで、エラー該当項目へ遷移することもできます。

## 〔エラー画面(必須項目に入力がない場合)〕

| 災害月報 📖                   |                              |       |                 |      |
|--------------------------|------------------------------|-------|-----------------|------|
| 基礎情報・詳細情報を入力し、右下の        | 「確認へ」 ボタンを押して確認画面へ進んで・       | ください。 |                 | ENRI |
| エラー項用へ(※クリックするとエラーのある項目に | 運修します)                       |       |                 |      |
| 基礎情報 詳細情報                |                              |       |                 |      |
| 基礎情報を入力してください。           |                              |       |                 |      |
| 提出者情報                    |                              | 監督却への | 「必須項目を入力してくださ   |      |
| 法人個人の別*                  |                              |       |                 |      |
| 總出日                      | 提出失點留部 ★                     |       | い。」と項目の下部にエフーメッ |      |
|                          | 選択してください<br>▲ @標準目を入力してください。 |       | セージが出力されます      |      |
| 法人國人名称•                  |                              |       |                 |      |
| 保安太郎                     |                              |       |                 |      |

# 〔エラー画面(所定の条件が満たされていない場合)〕

| 災害月報 🚥                                                           |                             |     |                    |              |
|------------------------------------------------------------------|-----------------------------|-----|--------------------|--------------|
| 基礎情報・詳細情報を入力し、右下の                                                | 「確認へ」 ホタンを押して確認画面へ進んでく      | ،۱۰ |                    | <u>Aligi</u> |
| エラー頃日へ (※クリックするとエラーのある頃日に近<br>単間間線 詳細問線                          | (移します)                      |     |                    |              |
| 武田市時代を入りしてくたさい。     式出着初戦     法人(利力効用。     立人 ● 個人     超辺日     一 | ₩出示绘曲部。<br>(小资值) 小资值产券经交电线部 |     |                    |              |
| 法人/何人名称◆<br><b>保安ネット株式会社</b><br><b>代志名の投稿</b><br><b>計巻</b>       |                             |     | するとエラーのある項目<br>します |              |
| 代表省氏名<br>保安 太郎                                                   | 代表者氏名フリガナ<br>ホアン タロウ        |     |                    | -            |

5-4.ワーニング

- ・手続情報の入力時等に入力される内容に応じて、ワーニング(注意喚起)のメッセージが表示される ことがあります。
- ・ワーニングが発生した場合は、画面上部にて、提出前に確認する必要のある事項が表示されますので、 必要に応じて入力内容を修正し、「上記内容を確認しました。」にチェックを入れて提出してください。

〔ワーニング画面〕

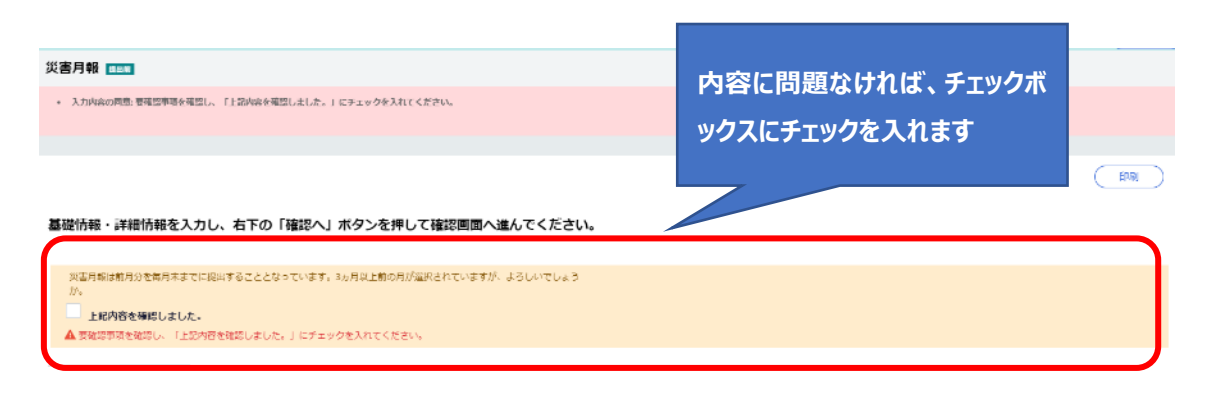

### 5-5.入力補助\_入力ガイド

・入力時に留意点がある一部項目は、カーソルやマウスポインタを合わせると、補足説明が表示されます。

#### 〔入力ガイド画面〕

| 災害月報 💷                                                |                            |         |               |      |
|-------------------------------------------------------|----------------------------|---------|---------------|------|
| 基礎情報・詳細情報を入力し、右下の「確認                                  | 忍へ」ボタンを押して確認画面へ進ん          | っでください。 | (             | Ana) |
| <ul> <li></li></ul>                                   |                            |         | 入力項目に対する補足項目が |      |
| 「提出者情報<br>法八個人の別★<br>○ 法人 ● 個人                        |                            | 医音合への   | 表示されます        |      |
| 提出日<br>                                               | 提出先監督部★<br>(北海道)北海道産業保安船督部 |         |               |      |
| 15.ヘイ14ヘスにやす<br>経済XX株式会社<br>個人名称の場合、社・名の間に会角スペースを入力し1 | こください。(赤山田 太郎)             |         |               |      |

# 5-6.入力補助\_郵便番号検索

・郵便番号から、住所を自動反映することができます。

・先頭からの一部入力でも検索できます。

#### 〔郵便番号検索画面(全て入力されている場合)〕

| 出者情報<br>あん頃人の別・<br>〕 法人                      | 院戦闘での建築重成                            |
|----------------------------------------------|--------------------------------------|
| Bull Bull Bull Bull Bull Bull Bull Bull      |                                      |
| 代表者氏名<br>例:山田 太郎<br>郵便番号(ハイフンなし)*<br>1008901 | 代表者氏名フリガナ<br>例:ヤマダ タロウ<br>郵便番号検索 クリア |
| 都道府県★<br>東京都<br>市区町村以降住所★<br>千代田区霞が関1丁目3-1   | ~                                    |

〔郵便番号検索画面(一部入力の場合)〕

| 20時1日21                                                                                                    |                                                                                                    |                                                                                                    |                                                                                                    |                                                                                                    |                          |                                                                          |  |
|----------------------------------------------------------------------------------------------------|----------------------------------------------------------------------------------------------------|----------------------------------------------------------------------------------------------------|----------------------------------------------------------------------------------------------------|----------------------------------------------------------------------------------------------------|--------------------------|--------------------------------------------------------------------------|--|
| また コカレズ (                                                                                                    | ださい                                                                                                    |                                                                                                    |                                                                                                    |                                                                                                    |                          |                                                                          |  |
|                                                                                                    | /LCV%                                                                                                    |                                                                                                    |                                                                                                    |                                                                                                    |                          |                                                                          |  |
|                                                                                                    |                                                                                                    |                                                                                                    |                                                                                                    | 監督部への確認事                                                                                                    | 現                        |                                                                          |  |
| 出入の791×<br>まし                                                                                                    | n mu                                                                                                    |                                                                                                    |                                                                                                    |                                                                                                    |                          |                                                                          |  |
| 5.A                                                                                                    | 19.                                                                                                    |                                                                                                    |                                                                                                    |                                                                                                    |                          |                                                                          |  |
|                                                                                                    |                                                                                                    | 提出完監督部★                                                                                                    | 100 clar 111 70 clar RH 40 cli III                                                                                                    |                                                                                                    |                          |                                                                          |  |
|                                                                                                    |                                                                                                    | (-12/42)22) -12/42                                                                                                    |                                                                                                    | ·                                                                                                    |                          |                                                                          |  |
| 因人名称★                                                                                                    |                                                                                                    |                                                                                                    |                                                                                                    |                                                                                                    |                          |                                                                          |  |
| XX株式会社                                                                                                    |                                                                                                    |                                                                                                    |                                                                                                    |                                                                                                    |                          |                                                                          |  |
| の役職                                                                                                    |                                                                                                    |                                                                                                    |                                                                                                    |                                                                                                    |                          |                                                                          |  |
|                                                                                                    |                                                                                                    |                                                                                                    |                                                                                                    |                                                                                                    |                          |                                                                          |  |
| (氏名)                                                                                                    |                                                                                                    | 代表者氏名フリガナ                                                                                                    | +                                                                                                    |                                                                                                    |                          |                                                                          |  |
| 太郎                                                                                                    |                                                                                                    | ケイザイ タロ                                                                                                    | Ċ                                                                                                    |                                                                                                    |                          |                                                                          |  |
| 渇(ハイフンなし)*                                                                                                    |                                                                                                    |                                                                                                    |                                                                                                    |                                                                                                    |                          |                                                                          |  |
|                                                                                                    |                                                                                                    | (創使番号後來)                                                                                                    | ( <del>7</del> 07)                                                                                                    |                                                                                                    |                          |                                                                          |  |
| <ul> <li>・詳細情報を入</li> </ul>                                                                                                    | カレ、石下の「猪                                                                                                    | 認へ」 ホタンを押して                                                                                                    | 「確認画面へ進んでくた                                                                                                    | さい。                                                                                                    |                          |                                                                          |  |
| <ul> <li>詳細情報を入</li> <li>詳細情報を入</li> </ul>                                                                                                    | カレ、石下の「緒<br>夢使番号検索<br>絵支持来が多すき                                                                                                    | 認へ」ホタンを押して                                                                                                    | 確認画面へ進んでくだ<br>・入力してください。                                                                                                    | さい。                                                                                                    |                          | ×                                                                        |  |
| <ul> <li>詳細情報を入</li> <li>詳細情報を入</li> <li>新紀情報</li> <li>新紀情報</li> </ul>                                                                                                    | カレー 石下の 1緒<br>郵便番号検索<br>検索結果が多すぎ<br>返当する住所を迎                                                                                                    | 記へ」ホタンを押して<br>(末す。到使無号を詳報に<br>(現し、設定ホタンをお押                                                                                                    | 確認調査へ進んでくた<br>込力してください。<br>PLください                                                                                                    | 20.<br>                                                                                                    |                          | ×                                                                        |  |
| ####################################                                                                                                    | カレー 石下の 14<br>郵便器号検索<br>検索結果が多すき<br>波当する住所を選<br>郵信号号                                                                                                    | 28へ] ホタンを押して<br>(ます。 郵使県号を詳細に<br>(祝し、設定ホタンをお押<br>(初内の)                                                                                                    | 確認調節へ進んでくた<br>入力してくたさい。<br>わしください<br>市区内村                                                                                                    | 2 <b>1).</b><br>( ) ( ) ( ) ( ) ( ) ( ) ( ) ( ) ( ) ( )                                                                                                    | ,                        | ×<br>RE                                                                  |  |
| ・詳細情報を入<br>・詳細情報を入<br>・<br>部を入力して<br>な<br>の別・                                                                                                    | カレー石下の 1緒<br>郵便勝号検索<br>検索結果が多すさ<br>該当する住所を運<br>100000<br>1000001                                                                                                    | 20へ」 ホタンを押して<br>(末す。 新使祭号を詳細に<br>(釈し、 設定ホタンをお押<br>● 京都<br>東京都<br>東京都                                                                                                    | <ul> <li>確認調問へ進んでくだ</li> <li>た入力してください。</li> <li>も区内州<br/>千代四回<br/>千代四回</li> </ul>                                                                                                    | <b>201.</b><br>( ) ( ) ( ) ( ) ( ) ( ) ( ) ( ) ( ) ( )                                                                                                    | , ◆ ◆><br>₩              | ×<br>MR                                                                  |  |
| ・詳細情報を入     ・<br>・<br>・                                                                                                    | カレー石下の「緒<br>郵便数号検索<br>検索結果が多すさ<br>変当する住所を迎<br>100000<br>1000001<br>1000001                                                                                                    | はへ」 ホタンを押して<br>(末す。 到使長号を詳細に<br>(訳し、設定ホタンをお押<br>(京市県)<br>東市県<br>東市県<br>東市県<br>東市県                                                                                                    | <ul> <li>確認準備へ進んでくた</li> <li>た入力してください。</li> <li>ルください</li> <li>市区内村</li> <li>千代四匹</li> <li>千代四匹</li> <li>千代四匹</li> <li>千代四匹</li> </ul>                                                                                                    | <b>さい。</b><br>() () () () () () () () () () () () () (                                                                                                    | ₀ (•) (•)<br>₽0<br>₽0    | ×<br>Rtt                                                                 |  |
| <ul> <li>詳細情報を入</li> <li>詳細情報を入</li> <li>詳細情報を入</li> <li>詳細情報を入</li> <li>(1)</li> <li>(1)</li></ul>                                                                                                    | カレー石下の「編                                                                                                    | 28ヘ」 木タンを押して<br>ます。 郵使番号を詳細に<br>(Rし、設定木タンをお用<br>●市印<br>●市印<br>■市中<br>■市中<br>東市中<br>東市中<br>東市中<br>東市中<br>東市中<br>東市中                                                                                                    | <ul> <li>確認調査へ進んでくた</li> <li>(入力してください。</li> <li>(人力してください。</li> <li>(人力してください。</li> <li>(人力してください。</li> <li>(人力してください。</li> <li>(人力してくたさい。</li> <li>(人力してくたさい。</li> <li>(人力してくたさい。)</li> <li>(人力してくたさい。)</li> <li>(人力してくたい。)</li> <li>(人力してくたい。)</li> </ul> | さい。<br>() () () () () () () () () () () () () (                                                                                                    | 9 (*) (*)<br><b>24</b> 0 | 17日<br>77日<br>77日                                                        |  |
| ・詳細情報を入 ・ 詳細情報を入 の い の の の の の の の の の の の の の の の の の                                                                                                    | カレー 石下の 1線<br>郵便番号検索<br>検索結果が多すさ<br>成当する住所を選<br>100000<br>1000001<br>1000001<br>1000003<br>1000004<br>1000004                                                                                                    | 認へ」 ホタンを押して<br>はます。 創使所与を詳細に<br>採し、設定ホタンをお用<br>● 原始<br>東京峰<br>東京峰<br>東京峰<br>東京峰<br>東京峰<br>東京峰<br>東京峰<br>東京峰                                                                                                    | 確認画面へ進んでくた<br>、<br>入力してください。                                                                                                    | <b>さい。</b><br>(、) () ) ) ,                                                                                                    | 9 (3) (35)<br>重地         | <b>北駅</b><br>1丁目<br>次のビルを取く<br>次のビルを取く                                   |  |
| ・詳細情報を入   詳細情報   日本のの日本のの日本のの日本のの日本のの日本の   日本のの日本の日本のの日本の日本の   日本の日本の日本の日本の日本の日本の日本の日本の日本の日本の日本の日本の日本の日                                                                                                    | カレー右下の「確<br>郵便番号体案<br>検索結果が多すさ<br>流当する住所を迎<br><u> 1000001</u><br>1000001<br>1000001<br>1000003<br>1000003<br>1000004<br>1000005                                                                                                    | (次人) ホタンを押して<br>(ます。 創使番号を詳細に<br>(次し、設定ホタンをお用<br>を示応<br>東示応<br>東示応<br>東示応<br>東示応<br>東示約<br>東示約<br>東示約<br>東示約<br>東示約                                                                                                    | <ul> <li>         ・確認書面へ進んでくた         ・         ・         ・</li></ul>                                                                                                    | <b>さい。</b><br>()<br>)<br>)<br>)<br>)<br>)<br>)<br>)<br>)<br>)<br>)<br>)<br>)<br>)                                                                                          | 9 (*) (**)<br>840<br>840 | 1丁目<br>次のビルを除く<br>次のビルを除く                                                |  |
| ・詳細情報を入<br>論を入力して<br>なんの別。<br>なんの別。                                                                                                    | カレー石下の 1緒<br>郵便番号検索<br>検索結果が多すき<br>該当する住所を選<br>■使号号<br>1000001<br>1000001<br>1000001<br>1000003<br>1000004<br>1000005<br>1000005<br>1000005                                                                                                    | (記へ) ホタンを押して<br>(読す。) 単使用号をは続け<br>(訳し、設定ホタンをお)<br>要示却<br>要示却<br>要示却<br>要示却<br>要示却<br>要示却<br>要示却<br>要示却<br>要示却<br>要示却                                                                                                    | 確認調節へ進んでくた<br>た力してくたさい。<br><b>3しください</b><br>・<br>・<br>・<br>・<br>・<br>・<br>・<br>・<br>・<br>・<br>・<br>・<br>・                                                                                                    | <b>さい。</b><br>町は<br>平代周<br>重配分格<br>一ツ境<br>大学時<br>丸の内<br>有満町<br>円を知                                                                                                    | 9 (*) (*)<br>#10         |                                                                          |  |
| ・詳細情報を入   ・詳細情報を入   二、ジョーのの   二、ジョーのの   二、ジョーのの   こ、ショーのの   こ、ショーののの   こ、ショーののの   こ、ショーのののの   こ、ショーののののの   こ、ショーのののののののののののののののののののののののののののののののののののの                                                                                                    | カレー石下の「領<br>副使番号検索<br>検索結果が多する<br>また3 る住所を調<br>副使番号<br>1000001<br>1000003<br>1000004<br>1000004<br>1000004<br>1000004<br>1000005<br>1000001<br>1000005<br>10000013                                                                                                    | 28ヘ」 ボタンを押して<br>135.4 。                                                                                                    | <ul> <li>確認調問へ進んでくだ</li> <li>・入力してください。</li> <li>・しください</li> <li>・市((和国)</li> <li>・千((和国)</li> <li>・千((和国)</li> <li>・千(代和国)</li> <li>・千(代和国)</li> <li>・千(代和国)</li> <li>・千(代和国)</li> <li>・千(代和国)</li> <li>・千(代和国)</li> <li>・千(代和国)</li> <li>・千(代和国)</li> <li>・千(代和国)</li> </ul>                                                                                                    | <b>さい。</b>                                                                                                    | a ↔ ↔<br>##              | - 対数<br>17日<br>次のビルを除く<br>次のビルを除く<br>次のビルを除く                             |  |
| ・詳細情報を入      ・詳細情報      ・詳細情報      ・      ・      ・      ・      ・      ・      ・      ・      ・      ・      ・      ・      ・      ・      ・      ・      ・      ・      ・      ・      ・      ・      ・      ・      ・      ・      ・      ・      ・      ・      ・      ・      ・      ・      ・      ・      ・      ・      ・      ・      ・      ・      ・      ・      ・      ・      ・      ・      ・      ・      ・      ・      ・      ・      ・      ・      ・      ・      ・      ・      ・      ・      ・      ・      ・      ・      ・      ・      ・      ・      ・      ・      ・      ・      ・      ・      ・      ・      ・      ・      ・      ・      ・      ・      ・      ・      ・      ・      ・      ・      ・      ・      ・      ・      ・      ・      ・      ・      ・      ・      ・      ・      ・      ・      ・      ・      ・      ・      ・      ・      ・      ・      ・      ・      ・      ・      ・      ・      ・      ・      ・      ・      ・      ・      ・      ・      ・      ・      ・      ・      ・      ・      ・      ・      ・      ・      ・      ・      ・      ・      ・      ・      ・      ・      ・      ・      ・      ・      ・      ・      ・      ・      ・      ・      ・      ・      ・      ・      ・      ・      ・      ・      ・      ・      ・      ・      ・      ・      ・      ・      ・      ・      ・      ・      ・      ・      ・      ・      ・      ・      ・      ・      ・      ・      ・      ・      ・      ・      ・      ・      ・      ・      ・      ・      ・      ・      ・      ・      ・      ・      ・      ・      ・      ・      ・      ・      ・      ・      ・      ・      ・      ・      ・      ・      ・      ・      ・      ・      ・      ・      ・      ・      ・      ・      ・      ・      ・      ・      ・      ・      ・      ・      ・      ・      ・      ・      ・      ・      ・      ・      ・      ・      ・      ・      ・      ・      ・      ・      ・      ・      ・      ・      ・      ・      ・      ・      ・      ・      ・      ・      ・      ・      ・      ・      ・      ・      ・      ・      ・      ・      ・      ・      ・      ・      ・      ・      ・      ・      ・      ・      ・      ・      ・      ・      ・      ・      ・                                                                                                    | カレー右下の 1線<br>郵便番号検索<br>検索特帯が多すさ<br>次当する住所を選<br>■75年9<br>1000001<br>1000001<br>1000001<br>1000003<br>1000005<br>1000005<br>1000005<br>1000005<br>1000005<br>1000005<br>1000005<br>1000005<br>1000005<br>1000005<br>1000005<br>1000005<br>1000005<br>1000013<br>1000014                                                                                                    | 認入」水タンを押して     (ます。郵便番号を詳細に     (Rし、設定水タンをお滑         ・変の的         ・売な         ・売な         ・売な         ・売な         ・売な         ・売る         ・売る         ・売売る         ・売る         ・売売る         ・売る         ・売売る         ・売売る         ・売売る         ・売売る         ・売売る         ・売る         ・売売る         ・売売る | <ul> <li>確認書面へ進んでくた</li> <li>入力してください。</li> <li>和CRNH</li> <li>す代用</li> <li>す代用</li> <li>す代用</li> <li>す代用</li> <li>す代用</li> <li>す代用</li> <li>す代用</li> <li>す代用</li> <li>ギ代用</li> <li>ギ代用</li> <li>ギ代用</li> <li>ギ代用</li> <li>ギ代用</li> <li>ギ代用</li> <li>ギ代用</li> <li>ギ代用</li> <li>ギ代用</li> <li>ギ代用</li> <li>ギ代用</li> <li>ギ代用</li> <li>ギ代用</li> <li>ギ代用</li> <li>ギ代用</li> <li>ギ代用</li> <li>ギ代用</li> <li>ギ代用</li> <li>ギ(用</li> <li>ギ(用</li> <li>ギ(用</li> &lt;</ul>                                                                                                    | <b>さい。</b><br>(一) (二) (二) (二) (二) (二) (二) (二) (二) (二) (二                                                                                                    | 9 (全) (SS)<br>量地         | オ家<br>1丁目<br>次のビルを除く<br>次のビルを除く<br>次のビルを除く<br>次のビルを除く<br>次のビルを除く         |  |
|                                                                                                    | カレー石下の1歳<br>単使曲号体系<br>検索結果が多すさ<br>成当する住所を選<br>単使量号<br>1000001<br>1000002<br>1000003<br>1000004<br>1000005<br>1000005<br>1000005<br>1000013<br>1000013<br>1000014<br>1000014                                                                                                    | (次く) ホタンを押して<br>(末く。) 創使番号を詳細に<br>(沢し、設定ホタンをお用<br>東京却<br>東京却<br>東京朝<br>東京朝<br>東京朝<br>東京朝<br>東京朝<br>東京朝<br>東京朝<br>東京朝<br>東京朝<br>東京朝                                                                                                    | <ul> <li>法認識面へ進んでくた</li> <li>大力してください。</li> <li>ゆ気から</li> <li>ギ(内国</li> <li>ギ(内国</li> <li>ギ(内国</li> <li>ギ(内国</li> <li>ギ(内国</li> <li>ギ(内国</li> <li>ギ(和国</li> <li>ギ(和国</li> <li>ギ(和国)</li> <li>ギ(和国)</li> <li>ギ(和国)</li> <li>ギ(和国)</li> <li>ギ(和国)</li> <li>ギ(和国)</li> <li>ギ(和国)</li> <li>ボ(和国)</li> <li>ボ(和国)</li> </ul>                                                                                                    | <b>さい。</b>                                                                                                    | 9 (*) (*)<br>240<br>240  | 北京<br>1丁目<br>次のビルを除く<br>次のビルを除く<br>次のビルを除く<br>次のビルを除く<br>次のビルを除く         |  |
| ままの目的には、またのの目的には、またの目的には、またのの目的には、またのの目的には、またの目的には、またのの目的には、またの目的には、またの目的には、またの目的には、またの目的には、またの目的には、またの目的には、またの目的には、またの目的には、またの目的には、またの目的には、またの目的には、またの目的には、またの目的には、またの目的には、またの目的には、またの目的には、またの目的には、またの目的には、またの目的には、またの目的には、またの目的には、またの目的には、またの目的には、またの目的には、またの目的には、またの日本、またの日本、またの日本、またの日本、またの日本、またの日本、またの日本、またの日本、またの日本、またの日本、またの日本、またの日本、またの日本、またの日本、またの日本、またの日本、またの日本、またの日本、またの日本、またの日本、またの日本、またの日本、またの日本、またの日本、またのA、またの日本、またのA は またoh A は the a は the a は the a the a the                                                                                                    | カレー石下の「確<br>副使番号検索<br>検索指果が多すさ<br>調使番号<br>副使番号<br>調使番号<br>副使番号<br>1000001<br>1000001<br>1000003<br>1000004<br>1000004<br>1000004<br>1000004<br>1000001<br>1000001<br>1000001<br>1000001<br>1000001<br>1000010<br>1000010<br>1000010                                                                                                    | (28ヘ) ホタンを押して<br>(ます。 郵使番号を詳細に<br>(3Rし、設定ホタンをお用<br>(東京都)<br>東京都)<br>東京都<br>東京都<br>東京都<br>東京都<br>東京都<br>東京都<br>東京都<br>東京都<br>東京都<br>東京都                                                                                                    | <ul> <li>「確認調問へ進んでくた</li> <li>(入力してください。</li> <li>NUください</li> <li>市区町村</li> <li>千代田区</li> <li>千代田区</li> </ul>                                                                                                    | さい。                                                                                                    | 9 (* (*)<br>#10          | 13第<br>17日<br>次のビルを除く<br>次のビルを除く<br>次のビルを除く<br>次のビルを除く<br>次のビルを除く        |  |
| ・詳細情報を入   第2の別・   なんろの別・   なんろのの・   なんろのの・   なんろのの・   なんろのの・   なんろのの・   なんろのの・   なんろのの・   なんろのの・   なんろのの・   なんろのの・   なんろのの・   なんろのの・   なんろのの・   なんろのの・   なんろのの・   なんろのの・   なんろのの・   なんろのの・   なんろののののののの   なんろのの・   なんろのの・   なんろのののののののののののののののののののののののののののののののののののの                                                                                                    | カレーセトの 1線<br>副使曲号検索<br>検索結果が多すさ<br>成当する住所を選<br>副使毎号<br>1000001<br>1000001<br>1000001<br>1000001<br>1000001<br>1000001<br>1000001<br>1000001<br>1000001<br>1000001<br>1000001<br>1000001<br>1000013<br>1000010<br>1000010<br>1000101<br>1000101<br>1000101                                                                                                    | 認へ」水タンを押して<br>(ます。到使冊号を詳細に<br>(択し、設定水タンをお用<br>● 次前的使<br>東京峰<br>東京峰<br>東京峰<br>東京峰<br>東京峰<br>東京峰<br>東京峰<br>東京峰                                                                                                    | <ul> <li>確認調査へ進んでくた</li> <li>・入力してください。</li> <li>・しください</li> <li>・市代和区</li> <li>・千代和区</li> <li>・千代和区</li> <li>・「代和区</li> <li>・「代和区</li> <li>・「代和区</li> <li>・「代和区</li> <li>・「代和区</li> <li>・「代和区</li> <li>・「大都可</li> <li>・大都可</li> <li>・大都可</li> <li>・大都可</li> <li>・大都可</li> <li>・大都可</li> <li>・大都可</li> </ul>                                                                                                    | <b>さい。</b>                                                                                                    | 9 (a) (as)<br>重地         | 対解<br>1丁目<br>次のビルを除く<br>次のビルを除く<br>次のビルを除く<br>次のビルを除く                    |  |
| ・詳細情報   新雄(第4)   新雄(第4)   二、おんの別・   こ人の別・   こ人、この別・   こ人、この別・   こ人、この別・   こ人、この別・   こ人、この別・   こく、この別・   こく、この                                                                                                    | カレー右下の1額<br>郵便番号検索<br>検索結果が多すさ<br>成当する住所を迎<br>1000001<br>1000003<br>1000004<br>1000004<br>1000005<br>1000005<br>1000005<br>1000005<br>10000013<br>1000013<br>1000014<br>1000101<br>1000101<br>1000102<br>1000103                                                                                                    | 二次の日本の学校会社会社会社会社会社会社会社会社会社会社会社会社会社会社会社会社会社会社会社                                                                                                    | <ul> <li>確認自由へ進んでくた</li> <li>入力してください。</li> <li>わしてください。</li> <li>わしてください。</li> <li>からわり、</li> <li>ボイ(和四</li> <li>ボイ(和四</li> <li>ボイ(和四</li> <li>ボイ(和四</li> <li>ボイ(和四</li> <li>ボイ(和四</li> <li>ボイ(和四</li> <li>ボー(和四</li> <li>ボー(和四</li> <li>ボー(和四</li> <li>ボー(和四</li> <li>ボー(和四</li> <li>ボー(和四</li> <li>ボー(和四</li> <li>ボー(和四</li> <li>ボー(和四</li> <li>ボー(和回</li> <li>ボー(和回</li> <li>ボー</li></ul>                                                                                   | <b>さい。</b>                                                                                                    | p (全) (35)<br>重地         | 北京<br>1丁目<br>次のビルを除く<br>次のビルを除く<br>次のビルを除く                               |  |
|                                                                                                    | カレーセットの 14<br>副使番号検索<br>検索結果が多すさ<br>成当する住所を選<br>副作号<br>1000001<br>1000001<br>1000001<br>1000001<br>1000001<br>1000005<br>1000005<br>1000013<br>1000013<br>1000014<br>100013<br>100014<br>100013<br>100014<br>100013<br>100014<br>100013<br>100014<br>100013<br>100013<br>100005<br>10005<br>10005<br>10005<br>10005<br>10005<br>10005<br>10005<br>10005 | 28ヘ」ホタンを押して<br>(ます。 創使時間を詳細に<br>(Rし、設定ホタンをお用<br>使用的他<br>東京都<br>東京都<br>東京都<br>東京都<br>東京都<br>東京都<br>東京都<br>東京都                                                                                                    | <ul> <li>確認書面へ進んでくた</li> <li>入力してください。</li> <li>おしてください。</li> <li>おしてたさい。</li> <li>オイパカ区<br/>ギイパカ区<br/>ギイパカ区<br/>ギイパカ区<br/>ギイパカ区<br/>ギイパカ区<br/>ギイパカ区<br/>ギイパカ区<br/>ギイパカ区<br/>キイパカ区<br/>オイパカ区<br/>オーパカ区<br/>オーパカ区<br/>オーパカ区<br/>オーパカ区<br/>オーパカ区<br/>オーパカ区<br/>オーパカ区<br/>オーパカ区<br/>オーパカ区<br/>オーパカ区<br/>オーパカ区<br/>オーパカ区<br/>オーパカ<br/>オー<br/>オーパカ<br/>日<br/>オー<br/>オーパカ<br/>日<br/>オー<br/>オーパカ<br/>日<br/>オー<br/>オー<br/>オー<br/>オ<br/>オ<br/>オ<br/>オ<br/>オ<br/>オ<br/>オ<br/>オ<br/>オ<br/>オ<br/>オ<br/>オ<br/>オ<br/>オ</li></ul>                                                                                                    | <b>さい。</b>                                                                                                    | 9 (1) (1)<br>重地          | 対数<br>17日<br>次のビルを除く<br>次のビルを除く<br>次のビルを除く                               |  |
| ・詳細情報 ・   ・   ・   ・   ・   ・   ・   ・   ・   ・   ・   ・   ・   ・   ・   ・   ・   ・   ・   ・   ・   ・   ・   ・   ・   ・   ・   ・   ・   ・   ・   ・   ・   ・   ・   ・   ・   ・   ・   ・   ・   ・   ・   ・   ・   ・   ・   ・   ・   ・   ・   ・   ・   ・   ・   ・   ・   ・   ・   ・   ・   ・   ・   ・   ・   ・   ・   ・   ・   ・   ・   ・   ・   ・   ・   ・   ・   ・   ・   ・   ・   ・   ・   ・   ・   ・   ・   ・   ・   ・   ・   ・   ・   ・   ・   ・   ・   ・   ・   ・   ・   ・   ・   ・   ・   ・   ・   ・   ・   ・   ・   ・   ・   ・   ・   ・   ・   ・   ・   ・   ・   ・   ・   ・   ・   ・   ・   ・   ・   ・   ・   ・   ・   ・   ・   ・   ・   ・   ・   ・   ・   ・   ・   ・   ・   ・   ・   ・   ・   ・   ・   ・   ・   ・   ・   ・   ・   ・   ・   ・   ・   ・   ・   ・   ・   ・   ・   ・   ・   ・   ・   ・   ・   ・   ・   ・   ・   ・   ・   ・   ・   ・   ・   ・   ・ </td <td>カレー石下の「練<br/>部使番号体案<br/>検索結果が多する<br/>は気もする住所を迎<br/>1000001<br/>1000003<br/>1000004<br/>1000005<br/>1000005<br/>1000005<br/>1000005<br/>1000005<br/>1000013<br/>1000013<br/>1000013<br/>1000013<br/>1000013<br/>1000013<br/>1000101<br/>1000103<br/>1000101<br/>1000103</td> <td>28ヘ」 ホタンを押して<br/>ます。 動使用号をは続け<br/>(訳し、設定ホタンを対応)<br/>東京雄<br/>東京都<br/>東京都<br/>東京都<br/>東京都<br/>東京都<br/>東京都<br/>東京都<br/>東京都</td> <td><ul> <li>確認調節へ進んでくた</li> <li>た力してくたさい。</li> <li>しください</li> <li>市代田区<br/>千代田区<br/>千代田区<br/>千代田区<br/>千代田区<br/>千代田区<br/>千代田区<br/>千代田区<br/>千</li></ul></td> <td><b>さい。</b><br/>町は<br/>単代国<br/>単代国<br/>単代四<br/>単代四<br/>一<br/>ツ横<br/>大学町<br/>丸の内<br/>内泰町<br/>一<br/>日<br/>田谷辺園<br/>一<br/>大町<br/>一<br/>一<br/>一<br/>一<br/>一<br/>一<br/>一<br/>一<br/>一<br/>一<br/>一<br/>一<br/>一</td> <td>9 (*) (*)<br/>240<br/>240</td> <td>23<br/>23<br/>17日<br/>次のビルを除く<br/>次のビルを除く<br/>次のビルを除く<br/>次のビルを除く<br/>次のビルを除く</td> <td></td>                                                                                                    | カレー石下の「練<br>部使番号体案<br>検索結果が多する<br>は気もする住所を迎<br>1000001<br>1000003<br>1000004<br>1000005<br>1000005<br>1000005<br>1000005<br>1000005<br>1000013<br>1000013<br>1000013<br>1000013<br>1000013<br>1000013<br>1000101<br>1000103<br>1000101<br>1000103                                                                                                    | 28ヘ」 ホタンを押して<br>ます。 動使用号をは続け<br>(訳し、設定ホタンを対応)<br>東京雄<br>東京都<br>東京都<br>東京都<br>東京都<br>東京都<br>東京都<br>東京都<br>東京都                                                                                                    | <ul> <li>確認調節へ進んでくた</li> <li>た力してくたさい。</li> <li>しください</li> <li>市代田区<br/>千代田区<br/>千代田区<br/>千代田区<br/>千代田区<br/>千代田区<br/>千代田区<br/>千代田区<br/>千</li></ul>                                                                                                    | <b>さい。</b><br>町は<br>単代国<br>単代国<br>単代四<br>単代四<br>一<br>ツ横<br>大学町<br>丸の内<br>内泰町<br>一<br>日<br>田谷辺園<br>一<br>大町<br>一<br>一<br>一<br>一<br>一<br>一<br>一<br>一<br>一<br>一<br>一<br>一<br>一 | 9 (*) (*)<br>240<br>240  | 23<br>23<br>17日<br>次のビルを除く<br>次のビルを除く<br>次のビルを除く<br>次のビルを除く<br>次のビルを除く   |  |
| ・詳細情報   ・詳細情報   ・   ・   ・   ・   ・   ・   ・   ・   ・   ・   ・   ・   ・   ・   ・   ・   ・   ・   ・   ・   ・   ・   ・   ・   ・   ・   ・   ・   ・   ・   ・   ・   ・   ・   ・   ・   ・   ・   ・   ・   ・   ・   ・   ・   ・   ・   ・   ・   ・   ・   ・   ・   ・   ・   ・   ・   ・   ・   ・   ・   ・   ・   ・   ・   ・   ・   ・   ・   ・   ・   ・   ・   ・   ・   ・   ・   ・   ・   ・   ・   ・   ・   ・   ・   ・   ・   ・   ・   ・   ・   ・   ・   ・   ・   ・   ・   ・   ・   ・   ・   ・   ・   ・   ・   ・   ・   ・   ・   ・   ・   ・   ・   ・   ・   ・   ・   ・   ・   ・   ・   ・   ・   ・   ・   ・   ・   ・   ・   ・   ・   ・   ・   ・   ・   ・   ・     ・   ・   ・   ・   ・   ・   ・   ・   ・   ・   ・   ・   ・   ・   ・   ・   ・   ・   ・   ・   ・   ・   ・   ・   ・   ・   ・   ・   ・   ・   ・   ・   ・   ・   ・   ・   ・   ・   ・   ・   ・   ・   ・   ・   ・   ・ </td <td>the second second secon</td> <td>28ヘ1 ホタンを押して<br/>ます。 新使用号を詳細に<br/>(RL, 設定ホタンをお用<br/>単元印<br/>東京朝<br/>東京朝<br/>東京朝<br/>東京朝<br/>東京朝<br/>東京朝<br/>東京朝<br/>東京朝</td> <td><ul> <li>「確認調査へ進んでくた</li> <li>(入力してくたさい。</li> <li>(入力してくたさい。</li> <li>(人ださい)</li> <li>市で(内区<br/>千代内区<br/>千代内区<br/>千代内区<br/>千代市区<br/>千代市区<br/>千代市区<br/>千代市区<br/>千代市区<br/>千代市区<br/>千代市区<br/>千代市</li></ul></td> <td><b>さい。</b></td> <td>9 (* (* )<br/>##</td> <td>/ 北線<br/>1丁目<br/>次のビルを除く<br/>次のビルを除く<br/>次のビルを除く<br/>次のビルを除く<br/>次のビルを除く<br/>32</td> <td></td> | the second second secon                                                                                                    | 28ヘ1 ホタンを押して<br>ます。 新使用号を詳細に<br>(RL, 設定ホタンをお用<br>単元印<br>東京朝<br>東京朝<br>東京朝<br>東京朝<br>東京朝<br>東京朝<br>東京朝<br>東京朝                                                                                                    | <ul> <li>「確認調査へ進んでくた</li> <li>(入力してくたさい。</li> <li>(入力してくたさい。</li> <li>(人ださい)</li> <li>市で(内区<br/>千代内区<br/>千代内区<br/>千代内区<br/>千代市区<br/>千代市区<br/>千代市区<br/>千代市区<br/>千代市区<br/>千代市区<br/>千代市区<br/>千代市</li></ul>                                                                                                    | <b>さい。</b>                                                                                                    | 9 (* (* )<br>##          | / 北線<br>1丁目<br>次のビルを除く<br>次のビルを除く<br>次のビルを除く<br>次のビルを除く<br>次のビルを除く<br>32 |  |
| ・詳細情報を入   第一 新田県   第二 新田県   第二   第二   第二   第二   第二   第二   第二   第二   第二   第二   第二   第二   第二   第二   第二   第二   第二   第二   第二   第二   第二   第二   第二   第二   第二   第二   第二   第二   第二   第二   第二   第二   第二   第二   第二   第二   第二   第二 </td <td>カレ 石下の 1線<br/>郵便番号検索<br/>検索結果が多する<br/>気当する住所を選<br/>1000001<br/>1000001<br/>1000001<br/>1000001<br/>1000001<br/>1000001<br/>1000001<br/>1000001<br/>1000001<br/>1000013<br/>1000013<br/>1000013<br/>1000013<br/>1000103<br/>MUる</td> <td>28ヘ」 ホタンを押して<br/>(ます。 新使為号を詳細に<br/>なれし、設定ホタンをお用<br/>● 初約度<br/>● 京市碑<br/>東京朝<br/>東京朝<br/>東京朝<br/>東京朝<br/>東京朝<br/>東京朝<br/>東京朝<br/>東京朝</td> <td><ul> <li>確認調面へ進んでくた</li> <li>・入力してください。</li> <li>・入力してください。</li> <li>・利応用に</li> <li>・イバロ区</li> <li>・イバロ区</li> <li>・イ・ロ区</li> <li>・イ・ロ区</li> <li>・イ・ロ区</li> <li>・イ・ロ区</li> <li>・イ・ロ区</li> <li>・イ・ロE</li> <li>・イ・ロE</li> <li>・イ・ロE</li> <li>・イ・ロE</li> <li>・イ・ロE</li> <li>・イ・ロE</li> <li>・イ・ロE</li> <li>・イ・ロE</li> <li>・イ・ロE</li> <li>・イ・ロE</li> <li>・イ・ロE</li> <li>・・・・・・・・・・・・・・・・・・・・・・・・・・・・・・・・・・・・</li></ul></td> <td><b>さい。</b></td> <td></td> <td>オ駅<br/>1丁目<br/>次のビルを除く<br/>次のビルを除く<br/>次のビルを除く<br/>次のビルを除く<br/>254</td> <td></td>                                                                                                    | カレ 石下の 1線<br>郵便番号検索<br>検索結果が多する<br>気当する住所を選<br>1000001<br>1000001<br>1000001<br>1000001<br>1000001<br>1000001<br>1000001<br>1000001<br>1000001<br>1000013<br>1000013<br>1000013<br>1000013<br>1000103<br>MUる                                                                                                    | 28ヘ」 ホタンを押して<br>(ます。 新使為号を詳細に<br>なれし、設定ホタンをお用<br>● 初約度<br>● 京市碑<br>東京朝<br>東京朝<br>東京朝<br>東京朝<br>東京朝<br>東京朝<br>東京朝<br>東京朝                                                                                                    | <ul> <li>確認調面へ進んでくた</li> <li>・入力してください。</li> <li>・入力してください。</li> <li>・利応用に</li> <li>・イバロ区</li> <li>・イバロ区</li> <li>・イ・ロ区</li> <li>・イ・ロ区</li> <li>・イ・ロ区</li> <li>・イ・ロ区</li> <li>・イ・ロ区</li> <li>・イ・ロE</li> <li>・イ・ロE</li> <li>・イ・ロE</li> <li>・イ・ロE</li> <li>・イ・ロE</li> <li>・イ・ロE</li> <li>・イ・ロE</li> <li>・イ・ロE</li> <li>・イ・ロE</li> <li>・イ・ロE</li> <li>・イ・ロE</li> <li>・・・・・・・・・・・・・・・・・・・・・・・・・・・・・・・・・・・・</li></ul>                                                                                                    | <b>さい。</b>                                                                                                    |                          | オ駅<br>1丁目<br>次のビルを除く<br>次のビルを除く<br>次のビルを除く<br>次のビルを除く<br>254             |  |

行を選択し、設定ボタンを押下 いただきます。

# 6. 保安ネット機能

### 6-1.アカウント検索

・gBiz プライムアカウントの取得が完了している場合、保安ネットのアカウント管理メニューより、同一法人内における gBiz メンバーアカウントが検索できます。検索ができるのは gBiz プライムアカウントのみです。

・検索時には検索条件を入力の上、検索ボタンを押下すると、画面下部に検索結果が表示されます。 ・検索したアカウントの詳細情報を参照する場合は、検索結果の一覧から該当アカウントの行を選択しま す。

#### 〔アカウント情報検索画面〕

| 保安ネット                                  |                  |                   |               |             |       |            | (                                   | 107700 |
|----------------------------------------|------------------|-------------------|---------------|-------------|-------|------------|-------------------------------------|--------|
| ☆ トップページ ^^                            | アカウント(提出者) マスクロモ |                   |               |             |       |            |                                     |        |
| □ 要対応手続一覧                              |                  |                   |               |             |       |            |                                     | i i    |
| 新規手続 >                                 |                  |                   |               |             |       |            | C                                   | 1-78x  |
| 新規手続(簡易申請)                             | 東東条件入力           |                   |               |             |       |            |                                     |        |
| □ 新規手統(一括登録)                           | アカウント情報          |                   |               |             |       |            |                                     |        |
| □ 事故報告 >                               | アカウントロ           | アカウント種別<br>選択してくだ | 200 V         | 氏名          |       | 氏名フリガ      | +                                   |        |
| ::: 全手統一覧                              | 生年月日             | 電話曲号              |               | 会社部署名/部署名   |       | グループを      |                                     |        |
| ······································ | 連結先都道府県          | 遗略先市区町村           |               | 速略先垂地等      |       | 連絡先マン      | ション名等                               |        |
| 0 8250                                 | 連邦のため使量号         | 無効なア              | カウントを含む       |             |       |            |                                     | - 1    |
| ⑦ よくある質問                               |                  |                   |               |             |       |            |                                     |        |
| 口 このサイトについて                            | <u> </u>         |                   |               |             |       |            | C                                   | 秋東     |
| 合 自治体に提出                               |                  |                   |               |             |       |            |                                     |        |
| ∅ 電子申請案内                               | 検索結果             |                   |               |             |       |            |                                     | _      |
|                                        |                  |                   |               |             |       | C          | $0 \bigcirc 1 \square_{n} \bigcirc$ | )))))  |
| 操作中                                    | アカウントID T        | 氏名 订 会            | 社師署名/部署名 グループ | &* アカウント種別* | 代行申請教 | アカウント有効/無効 | 都道府県+ 住所                            | Ŧ      |
| アカウント (提出 🗸                            | 1 .com           | 高橋 仁 彩            | 消部 デフォノ       | ト gBizブライム  | 0     | 有効         | 東京都 港区赤坂1                           | 「目8 、  |

# 〔アカウント情報詳細画面〕

| リウント(提出者) マスタ管理        |                        |                       |                 |
|------------------------|------------------------|-----------------------|-----------------|
| 見に戻る                   |                        |                       | 変更              |
|                        |                        |                       |                 |
| アカワント情報                |                        |                       |                 |
|                        |                        |                       | 🖹 このアカウントを無効にする |
| アカウントID                | アカウント種別                | 氏名                    | 氏名フリガナ          |
| Hoan.co.jp             | gBizプライム               |                       |                 |
| 生年月日                   | 電話番号                   | 会社部署名/部署名             | グループ名           |
| 1980/04/01             |                        |                       |                 |
| 連絡先都道府県                | 連絡先市区町村                | 連絡先番地等                | 連絡先マンション名等      |
| 北海道                    | 中央区大通東3丁目2番地           | 札幌市                   | 保安コーポ           |
| 連絡先郵便番号                | ☑ 代行申請者                |                       |                 |
| 0600041                |                        |                       |                 |
| 法人番号                   | 法人名/犀号                 |                       |                 |
| 123456789              | 一般法人保安ネット              |                       |                 |
| 代表者氏名/個人事業主氏名          | 代表者氏名フリガナ/個人事業主氏名フリガナ  | 代表者生年月日/個人事業主生年月日     |                 |
|                        |                        | 1966/03/23            |                 |
| 本店所在地/印鑑登録証明書住所 (都道府県) | 本店所在地/印鑑登録証明書住所 (市区町村) | 本店所在地/印鑑登録証明書住所 (番地等) |                 |
| 北海道                    | 机幅击                    | 中央区大通東3丁目2番地          |                 |

6-2.グループ登録

・gBizプライムアカウントは、配下のメンバー内での手続情報の管理を目的として、アカウント内でのグループを保安ネットにて作成することができます。

・グループに所属する gBiz メンバーアカウントは、他グループの手続情報等を参照することはできません。 ・グループのイメージは以下の通りです。

<グループ登録のイメージ図>

各アカウントの参照範囲について

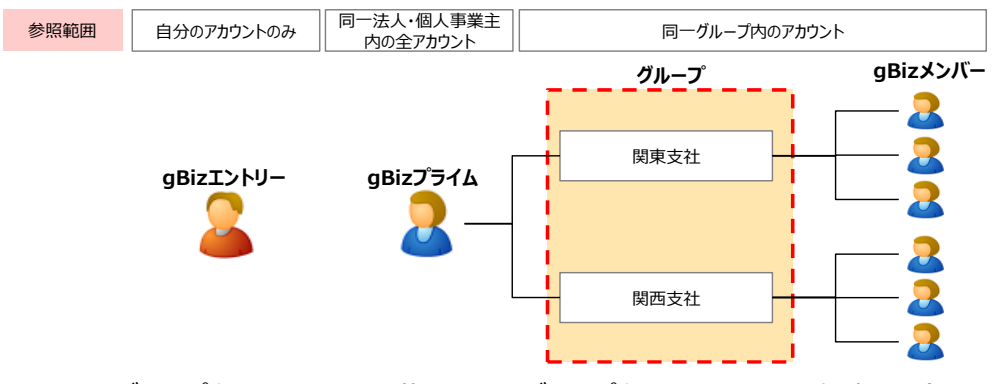

※上記図のグループ名はイメージを記載しており、グループ名はアカウントにて任意に登録いただくことができます。

・グループ登録における補足・留意点は以下となります。

- ◆ gBiz メンバーは、当該 gBiz メンバーにて提出した手続内容や結果等の参照に加え、同一グルー プに所属する他の gBiz メンバーから提出された手続情報や結果等も参照することができます。一 方で、他のグループの情報は参照できません。
- ◇ gBiz メンバーアカウントのグループを設定しない場合、あるいはグループそのものを作成しない場合、 gBiz メンバーは gBiz プライムと同様にデフォルトグループに設定されます。(デフォルトグループの gBiz メンバーはデフォルトグループ及び、その他のグループのアカウントから提出された手続情報や 結果等を参照できます)
- ◇ 初回ログイン時はデフォルトグループに設定されています。
- ◆ グループが変更となった際は、変更前のグループの情報は参照できなくなるため、ご注意ください。
- ◆ グループの登録手順は以下の通りです。

# 【手順①】

アカウント管理メニューから、グループ検索ボタンを押下。

| = 保安ネット                                                   |                  |                     |           |            | اف ۲۵  |
|-----------------------------------------------------------|------------------|---------------------|-----------|------------|--------|
| ☆ トップページ ^                                                | アカウント(提出者) マスタロテ |                     |           |            |        |
| □ 要対応手続一覧                                                 |                  |                     |           |            | î      |
| □ 新規手続 >                                                  | (別じる)            |                     |           | (          | グループ検索 |
| 🎦 新規手続(簡易申請)                                              | 検索条件入力           |                     |           |            |        |
| 新規手続(一括登録)                                                | アカウント情報          |                     |           |            |        |
| 事故報告 >                                                    | アカウントID          | アカウント種別<br>選択してください | F.¢       | 氏名フリガナ     |        |
| Ⅲ 全手統一覧                                                   | 生年月日             | 100 Land 10         | 会社部署名/部署名 | グループ名      | _      |
| <ol> <li>         ・・・・・・・・・・・・・・・・・・・・・・・・・・・・・</li></ol> |                  | 連絡先市区町村             | 連絡先番地等    | 連絡先マンション名等 | _      |
| () お知らせ                                                   | 連絡先郵便番号          | 無効なアカウントを含む         |           |            |        |
| ② よくある質問                                                  |                  |                     |           |            |        |
| 🛄 このサイトについて                                               | 707              |                     |           |            | 検索     |
| ☆ 自治体に提出                                                  |                  |                     |           |            |        |
| ∅ 電子申請案内                                                  | 横东釉果             |                     |           |            |        |

# 【手順②】

新規登録ボタンを押下。なお、既に作成済みのグループは当該画面から検索が可能です。

| レーブ追加 マスタミュ        |         |                  |        |
|--------------------|---------|------------------|--------|
| 閉じる                |         |                  | 新現登録   |
| 検索条件入力             |         |                  |        |
| 法人名/屋号             | グループ名   | グループコード          |        |
| 保安ネット一般法人          |         |                  |        |
| קעי                |         |                  | 検索     |
| 検索結果               |         |                  |        |
| CSV出力              |         |                  |        |
| 法人名/屋号             | マ グループ名 | <b>v</b> グループコード | т 有効 т |
| 条件に一致するデータは存在しません。 |         |                  |        |
|                    |         |                  |        |
|                    |         |                  |        |

## 【手順③】

作成するグループ名を入力し、保存ボタンを押下します。

| グループ追加マスタ管理            |                       |        |    |
|------------------------|-----------------------|--------|----|
| (+r>/2/L)              |                       |        | 保存 |
| 法人名/屋号<br><b>保安ネット</b> | 法人番号<br>9430005007625 | グループ名* |    |
| () 無効にする               |                       |        |    |
| (#17/2/L)              |                       |        | 保存 |
|                        |                       |        |    |

◆ 作成したグループに、メンバーを追加する手順は以下の通りです。

## 【手順①】

「アカウント管理」より、グループ登録する対象のアカウントを検索し、選択します。

| 保安ネット          |                         |                     |           |           |       |            |            | 8  | (077 |
|----------------|-------------------------|---------------------|-----------|-----------|-------|------------|------------|----|------|
| う トップページ       | アカウント(提出者) マスタロモ        |                     |           |           |       |            |            |    |      |
| □ 要対応手続一覧      |                         |                     |           |           |       |            |            |    |      |
| > 新規手続 →       | (MUS)                   |                     |           |           |       |            |            | On | ープ検索 |
| )新規手続(簡易中請)    | 検索条件入力                  |                     |           |           |       |            |            |    |      |
| ) 新規手続(一括登録)   | アカウント情報                 |                     |           |           |       |            |            |    |      |
| ] 事故報告 >       | アカウントロ                  | アカウント種別<br>選択してください | $\sim$    | 氏名        |       | 氏名フリ7      | Ĵ <i>†</i> |    |      |
| ☆手統一覧          | 生年月日                    | 電話曲号                |           | 会社部署名/部署名 |       | グループき      | 5          |    |      |
| :: 全手統一覧(簡易申請) |                         |                     |           |           |       |            |            |    |      |
| アカウント管理        | 連時元即20时県<br>選択してください >> | 建略先作15周村<br>-       |           | 連絡光電地符    |       | 連絡先マン      | /ション名号     |    |      |
| ) お知らせ         | 速結先郵便番号                 | 無効なアカウントを含む         | 2         |           |       |            |            |    |      |
| ) よくある質問       |                         |                     |           |           |       |            |            |    |      |
| このサイトについて      | (707)                   |                     |           |           |       |            |            |    | 線角   |
| 自治体に提出         |                         |                     |           |           |       |            |            |    | _    |
| 9 電子申請案內       | 検索結果                    |                     |           |           |       |            |            |    |      |
| 10 6-4         |                         |                     |           |           |       | Q          |            |    | 0    |
| TRALE HIS      | アカウントID T               | 氏名 オ 会社部署名/部署名      | ir クループ名r | アカウント種別   | 代行申請者 | アカウント有効/無効 | 都迎府県r      | 任所 | Ŧ    |

# 【手順②】

検索結果にて抽出された対象のアカウントの詳細画面にて、「変更」を押下いただきます。

| Mua                                 |                                  |                                |                       |  |
|-------------------------------------|----------------------------------|--------------------------------|-----------------------|--|
| アカウント情報<br>アカウントID                  | アカウント鑑別                          | 氏名                             | 氏名フリガナ                |  |
| Hoan.co.jp                          | gBizメンバー                         | 保安 太郎                          | ホアン ダロウ               |  |
| 生年月日<br>1970/01/01                  | 電话量号<br>080000000                | 会社部習名/部習名<br>青森支部              | グループ名<br><b>デフォルト</b> |  |
| 通船先想道府具<br>青森 <b>课</b>              | 道絡先市区町村<br><b>青森市</b>            | 亚和先番地等<br>2-3-4                | 連絡光マンション名等<br>青森マンション |  |
| 減給先都使備制<br>3456789                  | 🗈 代行申請者                          |                                |                       |  |
| 法人名/偏号<br>保安株式会社                    |                                  |                                |                       |  |
| 代志告氏名/何人事業主氏名<br>保安 太郎              | 代表者氏名フリガナ/個人事業主氏名フリガナ<br>ホアン タロウ | 日月年生年春山(川日年生春山)                |                       |  |
| 本店所在地/印鑑會辨証明書任所(即酒店集)<br><b>東京都</b> | 本应所在地/印鑑會錄紅明書任所(市区町村)<br>中央区間海   | 本店所在地/印建全鲜新明書住所(团地莓)<br>1-8-16 |                       |  |

### 【手順③】

グループ名の項目にて、グループ化したい対象のグループを選択いただきます。 選択が完了したら、「保存」を押下いただければ完了です。

| (Frich)                |                       |                                          | 68         |
|------------------------|-----------------------|------------------------------------------|------------|
| アカウント爆撃                |                       |                                          |            |
| アカウントID                | アカウント3980             | 四市                                       | 日治フリガナ     |
| Hoan.co.jp             | gBはメンバー               | 保安 太郎                                    | ホアン タロウ    |
| 法年月日                   | 而新聞27                 | 会过算兼5-10卷5                               | グレーフロ      |
| 1970/01/01             | 0800000000            | <b>百得支部</b>                              | デジオルト ~    |
| 349月19月1日              | 1495元701500141        | は約元前15日                                  | 単純素マンション利益 |
| 青森道                    | 青寶市                   | 2 - 3 - 4                                | 青森マンション    |
| 运动方型位式中<br>3456789     | 11.代行中谈名              |                                          |            |
| 法人 积 ( ) ==<br>保安 株式会社 |                       |                                          |            |
| 代表面质石/钢人豪華主瓜石          | 代表書さるフリガナ/祝人事書主正名フリガナ | 代表有生產打任/領人臺灣主主車打任                        |            |
| 保安 太郎                  | ホアン タロウ               |                                          |            |
| 半边桥在北位或登建虹明春住所(25回应来)  | 本这所在地台或重建组织费任师(书区和时)  | 本心所有効の確整時間時間性所(本区町村) 本心所在地的構整時間時間性所(面影等) |            |
| 東京都                    | 中央区载着                 | 中発度成素 1-8-16                             |            |

## 6-3.代行申請について

・アカウント管理画面にて、代行申請者のチェックボックスが存在しておりますが、当チェックボックスは電気 分野のみ設定可能となります。そのため、チェックを入れていただいても代行申請を実施することは出来ま せんので、ご注意ください。

| (JUSC + F)            |                       |                      | <u></u>        |
|-----------------------|-----------------------|----------------------|----------------|
| アカウント情報               |                       |                      |                |
| アカウントID               | アカウント種別               | 氏名                   | 氏名フリガナ         |
| Hoan.co.jp            | g <b>Bizメンバー</b>      | 保安太郎                 | <b>ホアン タロウ</b> |
| 生年月日                  | 電話當弓                  | 会社部署名/部署名            | グループ名          |
| 1970/01/01            | 080000000             | 青 <b>務支部</b>         | デフォルト 〜        |
| 運絡先想還府與               | 連絡先市区町村               | 道給先請地等               | 運絡先マンション名等     |
| <b>青森県</b>            | <b>青森市</b>            | 2 - 3 - 4            | <b>青森マンション</b> |
| 減絕先即使带号<br>3456789    | □ 代行中請者               |                      |                |
| 法人名/豪雪<br>保安株式会社      |                       |                      |                |
| 代表書氏名/韶人事集主氏名         | 代表者氏名フリガナ/個人事業主氏名フリガナ | 代表者生年月日/個人事業主生年月日    |                |
| 保安 太郎                 | ホアン タロウ               | ——                   |                |
| 本店所在地/印建登録証明書任所(却道府県) | 本店新在地/印鑑童樂証明書住所(市区町村) | 本店所在地/印建登绿虹明書住所(番地等) |                |
| 東京都                   | 中 <b>央区臨海</b>         | 1-8-16               |                |

### 6-4.アカウント停止時の問合せ先

 ・アカウントが利用できない場合の問合せ先は、「G ビズ ID ヘルプデスク」までご確認ください。詳細は https://gbiz-id.go.jp/top/をご確認ください。